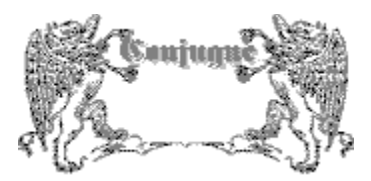

Un programa de Erik Lindberg

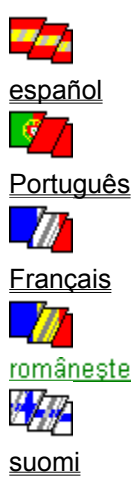

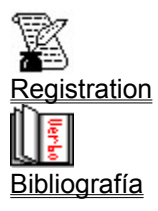

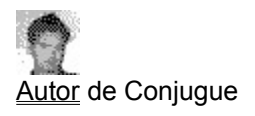

Statistics of Languages

URL of Conjugue: http://www.hut.fi/~tlindber/conjugue/

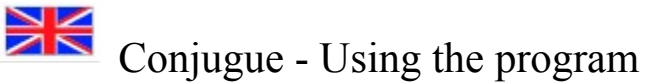

#### Step by step instructions

You need only 2 steps to get a verb fully conjugated to paper. And with further 2 steps your output will be with your favourite font, and the language will include as much archaic forms as you wish, and your wallpaper will be what you want et.c. Here's what you have to do:

| Step To do Go to | Step | To do | Go to |
|------------------|------|-------|-------|
|------------------|------|-------|-------|

#### Basic options

- 1. Get a verb conjugated <u>Main window</u>
- 2. Print <u>Printing</u>

#### Advanced options

- 3. Configure the interface <u>Configuring the interface</u>
- 4. Configure the language <u>Configuring the language</u>

Have you registered this program? -If not register it now!

## The interface

When the program has started you get a window that looks like this above. There's everything you need to get a verb conjugated: you may choose
the language,

- the tense and •
- the verb to conjugate. •

|              | Conjugue: e                                                                | español                                                                   |                                                 |                                                                                                    | _ 🗆 ×                                                                      |
|--------------|----------------------------------------------------------------------------|---------------------------------------------------------------------------|-------------------------------------------------|----------------------------------------------------------------------------------------------------|----------------------------------------------------------------------------|
| <u>F</u> ile | e <u>O</u> ptions <u>\</u>                                                 | <u>√</u> indow <u>H</u> elp                                               |                                                 |                                                                                                    |                                                                            |
|              | 1                                                                          |                                                                           | comenz                                          | ar 🗾                                                                                                    | P 😽 🖇                                                                      |
|              | comenzar<br>comenzan<br>comenzad                                           | do<br>o                                                                   | haber com<br>habiendo (                         | nenzado<br>comenzado                                                                                            | comenzar<br>despezar<br>empezar<br>enlenzar                                |
| Indicativ    | yo<br>tú<br>él<br>nosotros<br>vosotros<br>ellos                            | comienzo<br>comienzas<br>comienza<br>comenzamos<br>comenzáis<br>comienzan | yo<br>tú<br>él<br>nosotros<br>vosotros<br>ellos | he comenzado<br>has comenzado<br>ha comenzado<br>hemos comenzado<br>habéis comenzado<br>han comenzado           | enmenzar<br>entropezar<br>estropezar<br>jimenzar<br>recomenzar<br>simenzar |
| Subjunctiv   | yo<br>tú<br>él<br>nosotros<br>vosotros<br>ellos                            | comience<br>comiences<br>comience<br>comencemos<br>comencéis<br>comiencen | yo<br>tú<br>él<br>nosotros<br>vosotros<br>ellos | haya comenzado<br>hayas comenzado<br>haya comenzado<br>hayamos comenzado<br>hayáis comenzado<br>hayan comenzado | tropezar                                                                   |
| <u>_</u> [   | Spanish (Portugues (French (Italian (Rumanian (Finnish (English (Swedish / |                                                                           |                                                 |                                                                                                    |                                                                            |
| E            | Present (Imp                                                               | erfect (Preterite )                                                       | Future (Co                                      | nditional (Imperativ)                                                                                           |                                                                            |

Here, in the application bar you can see what language is chosen. You can see it also in the <u>Language tabset</u>, in the bottom of the window.

#### In the menu bar you can choose between the

- **file** menu: make hardcopies, or exit
- **options** menu: choose between different options in the language, or configure the program user interface
- window menu: see/hide participle lists
- help menu: get help, show about boxfile menu: make hardcopies, or exit

## In the buttonbar you can by pressing buttons

Exit Print the current verb conjugated 2 Choose the user interface language Get help in the user interface language

| comenzar 🗾 🚽  |
|---------------|
| comenzar 🔼    |
| comerse       |
| compadrear 📃  |
| compeler      |
| competir      |
| complacer     |
| componer      |
| comprender    |
| comprimir     |
| comprobar 📃 🚽 |

Or you can write or choose the verb to conjugate in the specific language.

### The nominal forms are show in this part of window.

Nominal forms are

- the infinitive
- the participles
- the gerund

What do the different colours of the verbal forms mean?

The forms of indicative mood are shown here. What do the <u>different colours</u> of the verbal forms mean? The forms of subjunctive mood are shown here. Obs! There are a lot of forms that exist only in indicative, so this part may be empty in many tenses, and in Finnish there is no subjunctive. In Finnish there is in instead of subjunctive the *negative forms* in the conjugation tables.

What do the <u>different colours</u> of the verbal forms mean?

In this tabset you see and can choose the language.

In this tabset you see and can choose the tense to be shown.

In this list you see all the verbs that are conjugated in the same way as the one conjugated.

Meaning of the colors Different verbal forms can obtain certain colours. The colours are used to describe the type of irregularities or if the verb is archaic. Here are the colour codes:

black regular form blue ortographic change red irregular form purple archaism grey the form is not in use

## Printing

You can make a hardcopy of

- •
- the current verb conjugated the list of verbs with an irregular participle and ٠
- the list of verbs with a regular and an irregular participle •

You can get the current verb printed by

- pressing down the right mouse button and choose from the menu print, •
- pushing the icon on the *button bar*, by choosing it from the *file-menu* or
- pressing *Ctrl+P*.

Lists of participles can be printed only by choosing it from the *file-menu*.

# Configuring the program interface The program interface can be configured in many ways: • the size of the window can be defined,

- the proportions of the list of verbs with the same conjugation can be defined, •
- fonts can be defined both for the screen as for the printer too, •
- the program wallpaper can be chosen •

Configuring the language The language cab be configured in all the languages. The configurations are language dependent, so they are different in every language. The language options dialog box appears when you have chosen language independent options from the options menu.

If the current language is Swedish you will get the dialog box with Swedish language options, if English you will get the dialog box with English options.

Here

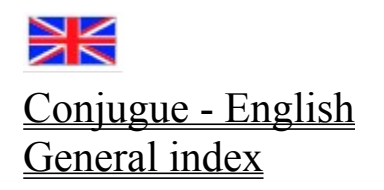

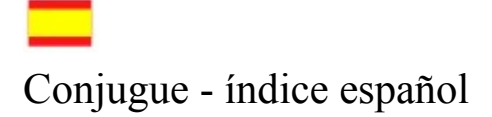

¿Qué es "conjugue"?

<u>Ayuda paso por paso...</u> <u>Las formas verbales</u> <u>La significación de los colores utilizados</u>

<u>Registración</u>

Vuelva al <u>índice principal</u>...

<u>Conjugue - índice español</u> <u>Índice general</u>

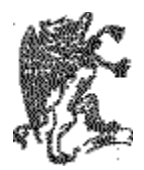

#### ¿Qué es conjugue?

Conjugue es un programa que sirve para conjugar todos los verbos españoles. Esto se hace dándole al programa el <u>infinitivo</u> del verbo que ha de ser conjugado. El programa conjuga los verbos de <u>otras</u> <u>lenguas</u>, también.

Después de elegir el verbo, se puede elegir libremente <u>la forma</u> de mostrar de éste.

Los colores con que se muestran las formas tienen una significación especial; véase: <u>La significación de</u> <u>los colores</u>.

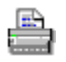

El programa incluye las facilidades siguientes

- una lista de los verbos irregulares que facilita la selección del verbo.
- una lista de los verbos con las mismas irregularidades.
- información adicional de algunos verbos
- la posibilidad de ver en la pantalla o imprimir una lista de verbos con los participios irregulares
- la posibilidad de ver en la pantalla o imprimir una lista de verbos con dos participios
- la posibilidad de imprimir cuadros de conjugación
- la posibilidad de configurar los colores, las letras.

En el futuro hará más facilidades, como por ejemplo:

• más lenguas

## Tiempos Formas nominales

- <u>Infinitivo</u> ٠
- Participio •
- Gerundio •

#### Formas finitas

- ٠
- Indicativo y subjuntivo presente imperfecto pretérito perfecto futuro condicional imporativo
- ٠
- imperativo.

### Infinitivo

El infinitivo es utilizado para denotar la significación del verbo, y por eso conserva el significado del verbo.

El programa muestra de algunos verbos más que un infinitivo. En este caso el primer va conjugado en los cuadros de conjugación y el segundo es un sinónimo. Esto se hace para que sean traduzidos algunos verbos arcaicos. No obstante, en el caso de *podrir* y *pudrir*, como en su compuesto *repodrir* y *repudrir*, ambos infinitivos son utilizados indistintamente.

#### Presente

El programa muestra el presente del indicativo y subjuntivo. También son mostradas aquí las formas del <u>pretérito perfecto</u> compuesto en ambos modos, indicativo y subjuntivo. La irregularidad más frecuente será la <u>diptongación</u>.

#### Diptongación

La diptongación es la acción de convertir la vocal simple acentuada de la raíz a un diptongo. Por la definición se lo hace en el presente de indicativo y subjuntivo en los tres primeras personas de singular y la tercera persona de plural.

Los cambios son:  $e \rightarrow ie$ ,  $i \rightarrow ie$ ,  $o \rightarrow ue$  y  $u \rightarrow ue$ .

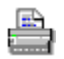

Hay verbos que pueden ser conjugados sin y con diptongo.

Aterrar: con diptongo, echar a tierra; sin diptongo, causar terror.

Atestar: con diptongo, henchir; sin diptongo, atestiguar.

Anegar: con diptongo en América; sin diptongo en la Péninsula.

Acordar: siempre con diptongo salvo cuando significa la acción de poner acorde un instrumento.

Aforar: siempre con diptongo salvo cuando significa la acción de dar fueros a una población.

Apostar: con diptongo, hacer apuestas; sin diptongo, colocar tropa en un sitio o puesto.

Derrocar: puede ser conjugado indistintamente sin o con diptongo.

Follar: siempre con diptongo, salvo cuando significa la acción de formas en hojas.

Vuelva...

Pretérito imperfecto; imperfecto Aquí son mostradas las formas simples y compuestas del indicativo y subjuntivo del pretérito imperfecto.

Pretérito perfecto simple; pretérito Aquí son mostradas las formas pretérito perfecto simple y pretérito anterior, ambas existen sólo en indicativo. Las formas compuestas de pretérito perfecto son mostradas junto con el <u>presente</u>.

#### Futuro

Aquí son mostradas 4 formas: las formas simples y compuestas de los modos indicativo y subjuntivo. Aún sea mencionado que la utilización del subjuntivo es muy reducida hoy en día, y aquella forma se encuentra en la léngua escrita antigua. El futuro de subjuntivo es un mero arcaísmo.

Condicional; pospretérito Aquí son mostradas la forma simple y compuesta del condicional.

## Imperativo

Actualmente existe sólo dos formas de imperativo (tú y vosotros) pero este programa incluye también las terceras formas y la primera del plural que son las mismas que las formas correspondientes del <u>presente</u> de subjuntivo.

No obstante, se utiliza para el verbo *ir* la forma *vamos* en los mandatos, y la forma *vayamos* en las estructuras suboredenadas.

Fíjese: Cuando sean mostrados dos participios el primero es utilizado en las formas compuestas y el otro teniendo más valor como adjetivo. Los participios irregulares muy arcaicos son hoy en dia sólo adjetivos, y son mostrados en <u>púrpura</u>.

Sea mencionado que en los verbos *freír, imprimir, prender* y *proveer* se pueden utilizar ambos participios indistintamente en las formas verbales. Además sea mencionado que los dos participios de los verbos *matar* y *romper* pueden ser utilizados en ambas formas, pero el uso siendo diferente.

Los verbos *fijar*, *hartar* y *soltar* tienen por la historia dos participios. El participio irregular fue formado del latino y de éste se formó un verbo. He aquí la trayectoria del desarrollo de estos verbos:

- (lat.) figere -> fijo -> fijar
- (lat.) farcire -> harto -> hartar solver -> suelto -> soltar

- Ayuda paso por paso1.El comienzo2.Elegir la lengua3.Elegir el verbo4.Elegir el tiempo5.Verbos de la misma irregularidad

<u>Salir</u>

### 1. El comienzo

Volver...

El programa comienza enseñando la siguiente ventana:

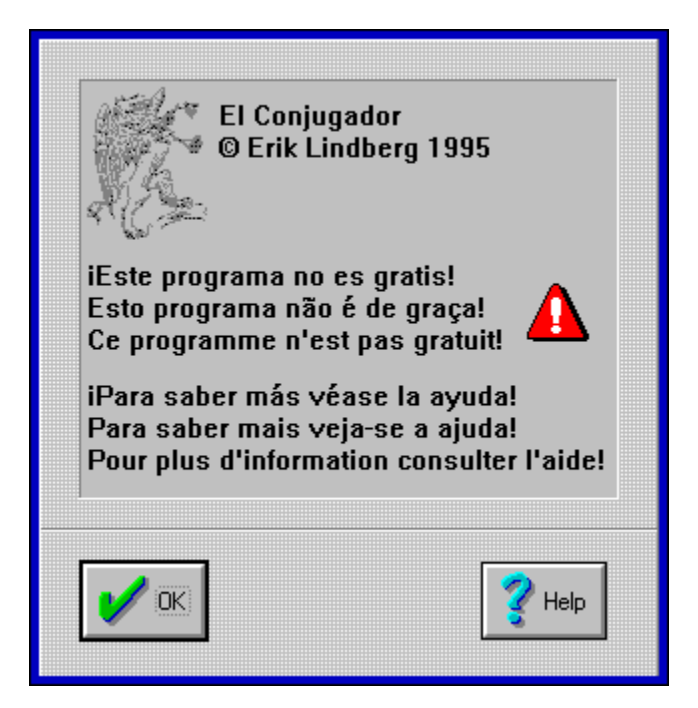

Para quitar este mensaje hay que pretar tecla de retorno o apuntar el botón "OK" con el ratón.

**Fíjese**: Programando todo lo que necesita "El conjugador" para funcionar me ha costado centenas de líneas de programación, noches desveladas, <u>libros</u> y ...muchas canas. Además me expulsaron varias veces de la biblioteca de las lenguas romances por haber gastado todo mi tiempo libre hasta que cerraran las puertas por la noche.

Si Usted sigue utilizando el programa, por favor, lea el texto de la registración.

Seguir...

## 2. Elegir la lengua

Volver...

Quitado el mensaje del comienzo hay una ventana vacia.

Ahora Usted puede elegir la lengua si le apetece conjugar verbos en portugués o francés. Se puede elegir el portugués también tecleando <u>Ctrl-L</u>, de la misma manera se puede cambiar la lengua al español tecleando <u>Ctrl-E</u>.

Después de elegir la lengua hay que <u>elegir el verbo de conjugar</u>. Esto se hace tecleando Alt-V D. Se puede elegir el verbo también tecleando <u>Ctrl-N</u>.

Seguir...

## 3. Elegir el infinitivo <u>Volver...</u>

Para facilitar la elección de un verbo el programa incluye una ventana de diálogo con algunos verbos... Se puede o escribir el verbo o elegirlo de la lista con la barra de desplazamiento. Elegido el verbo hay que pretar la tecla de retorno para conjugar, o tecla de escape para cerrar la ventana sin conjugar. Supuestamente se puede utilizar el botón de ratón, también.

| Dé un infinitivo:                                                 |   |  |  |  |
|-------------------------------------------------------------------|---|--|--|--|
| yuxt                                                              |   |  |  |  |
| volcar<br>volver<br>×erografiar<br>×ylografiar<br>yacer<br>yuntar | * |  |  |  |
| <mark>yuxtaponer</mark><br>zabuir                                 | + |  |  |  |

Seguir...

Barra de desplazamiento.
Aquí se puede escribir el verbo que debe ser conjugado. Se puede elegir el verbo también con la barra de desplazamiento.

Para conjugar el verbo elegido en esta ventana hay que pretar este botón. Este corresponde al pretar la tecla de retorno.

Para cancelar y no elegir un verbo nuevo hay que pretar aqui con el botón de ratón, o se puede cancelar pretando la tecla de escape.

Aquí son mostrados los verbos preprogramados.

## 4. Elegir el tiempo

Volver...

Ahora si Usted ha dado un <u>infinitivo</u> de un verbo éste aparece conjugado mostrando las formas de presente y pretérito perfecto compuesto. Después hay que elegir el tiempo verbal para mostrar...

| Conjugue                                                                                            |                                                 |                                                                                                    |                   |                                                 | ▼ ▲                                                                                                    |                |
|----------------------------------------------------------------------------------------------------|-------------------------------------------------|----------------------------------------------------------------------------------------------------|-------------------|-------------------------------------------------|----------------------------------------------------------------------------------------------------|----------------|
| <u>A</u> r                                                                                          | r <b>chivo</b> <u>O</u> po                      | ciones <u>L</u> engua <u>T</u> ier                                                                    | mpo <u>¥</u> erbo |                                                 |                                                                                                    | Ay <u>u</u> da |
| Infinitivo: acordar haber acordado<br>Gerundio: acordando habiendo acordado<br>Participio: acordado |                                                 |                                                                                                    |                   |                                                 |                                                                                                    |                |
| <u> </u>                                                                                            | Presente y préterito perfecto compuesto         |                                                                                                    |                   |                                                 |                                                                                                    |                |
| Indicativo                                                                                          | yo<br>tú<br>él<br>nosotros<br>vosotros<br>ellos | acuerdo; acordo<br>acuerdas; acordas<br>acuerda; acorda<br>acordamos<br>acordáis<br>acuerdan; acordan |                   | yo<br>tú<br>él<br>nosotros<br>vosotros<br>ellos | he acordado<br>has acordado<br>ha acordado<br>hemos acordado<br>habéis acordado<br>han acordado            |                |
| Subjuntivo                                                                                          | yo<br>tú<br>él<br>nosotros<br>vosotros<br>ellos | acuerde; acorde<br>acuerdes; acordes<br>acuerde; acorde<br>acordemos<br>acordéis<br>acuerden; acorden |                   | yo<br>tú<br>él<br>nosotros<br>vosotros<br>ellos | haya acordado<br>hayas acordado<br>haya acordado<br>hayamos acordado<br>hayáis acordado<br>hayáis acordado |                |
|                                                                                                    |                                                 | acordar (*                                                                                            |                   |                                                 |                                                                                                    |                |

Se elige el tiempo para mostrar en el <u>menú desplegable "Tiempo"</u> (tecleando Alt-T). Fíjese que se puede elegir el tiempo también pretando una <u>tecla de control</u>, o se puede elegir el tiempo también con las teclas de flecha. Los tiempos verbales de elegir son <u>presente</u>, <u>imperfecto</u>, <u>pretérito perfecto</u>, <u>futuro</u>, <u>condicional</u> e <u>imperativo</u>. El gerundio y <u>participio</u> son mostrados automáticamente.

Los pronombres son mostrados en verde

En esta parte de la barra de información se muestra el verbo recién elegido. El verbo es marcado con una estrella cuando tenga información adicional.

Aquí hay breve información sobre las funciones de la selección actual del menú.

Aquí es mostrado el modo del verbo.

Aquí es mostrado el <u>tiempo</u> elegido.

El infinitivo, gerundio y participio son mostrados automáticamente. Para ver las <u>formas finitas</u> hay que elegirlas del <u>menú desplegable "Tiempo"</u>

En el menú desplegable se muestran las formas como sigue:

| <u>T</u> iempo              | ⊻erbo  |        |
|-----------------------------|--------|--------|
| Presente                    |        | Ctrl-P |
| <u>I</u> mperfecto          |        | Ctrl-I |
| P <u>r</u> etérito perfecto |        |        |
| <u>F</u> uturo              | Ctrl-F |        |
| <u>C</u> ondici             | onal   | Ctrl-C |
| l <u>m</u> perativo         |        |        |

Este menú cambia según la lengua elegida. Tecleando Alt-T se abre el menú para elegir el tiempo.

Las formas conjugados son mostrados aquí. Los <u>colores</u> tienen una significación especial.

# 5. Verbos con las mismas irregularidades

Volver...

En español se puede dividir los verbos en aproximadamente 100 grupos diferentes según las irregularidades que obtengan.

El programa puede mostrar verbos con la misma irregularidad que él que está conjugado en la ventana. Para hacerlo hay que teclear Alt-V O ó <u>Ctrl-M</u>. Los cambios ortográficos, mostrados en azul, no son considerados como una irregularidad, y por conseguiente no forman un grupo para mostrar.

<u>Salir</u>

## La significación de los colores

Las formas conjugadas del verbo pueden ser mostradas en los colores siguientes con la significación correspondiente:

| negro   | regular            |  |  |
|---------|--------------------|--|--|
| azul    | cambio ortográfico |  |  |
| rojo    | irregular          |  |  |
| púrpura | arcaismo           |  |  |
| gris    | forma no utilizada |  |  |

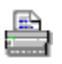

Los verbos regulares son mostrados en negro.

Si tienen cambio de letra por las reglas ortográficas las son mostradas en **azul**. El cambio más típico será el cambio de *z* a *c* (, por ejemplo: presente: yo **gozo**, pretérito perfecto: yo **gocé**). Estos verbos no son irregulares, por tanto.

Los cambios causados por los verbos siendo irregulares son mostrados en **rojo**. Sea mencionado que en el caso de verbos irregulares como *tener* sólo las formas irregulares son rojos (por esta causa *tenemos* es marcado negro). La irregularidad más típica será la <u>diptongación</u> (por ejemplo: **doler**, **duele**).

En los cuadros de conjugación puede existir también formas arcaicas que son mostradas en púrpura.

Algunos verbos no son utilizados en todas las formas. El programa sabe conjugar estos verbos, también, pero marca las formas no utilizadas en gris. *Abolir* es un ejemplo de estos verbos defectivos. También son mostrados en gris las formas no utilizadas de los verbos impersonales y unipersonales.

Encuanto haya una irregularidad y cambio de ortografía en la forma la irregularidad va primero (, por ejemplo la forma 'avergüence' de *avergonzar* tiene los dos, pero es marcado sólo rojo). Lo mismo vale para las formas no utilizadas, si alguna forma no es utilizada se la marca en gris por irregular que sea.

## Teclas de control

utilizadas en el programa son:

| Ctrl+A       | Información del programa                      |
|--------------|-----------------------------------------------|
| Shift+Ctrl+P | Imprimir                                      |
| Ctrl+X       | Salir                                         |
| Ctrl+E       | Cambia la lengua al español                   |
| Ctrl+L       | Cambia la lengua al <u>português</u>          |
| Ctrl+N       | Dé un verbo nuevo                             |
| Ctrl+M       | Muestra verbos con las mismas irregularidades |
| Ctrl+P       | Presente                                      |
| Ctrl+I       | Imperfecto                                    |
| Ctrl+F       | Futuro                                        |
| Ctrl+C       | Condicional                                   |

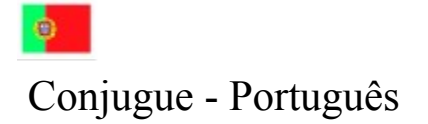

O que é "Conjugue"?

<u>Ajuda passo por passo</u> <u>As formas verbais</u> <u>A significação dos cores</u>

<u>Registração</u>

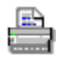

Volte ao índice principal...

0

<u>Conjugue - Português</u> <u>Índice geral</u>

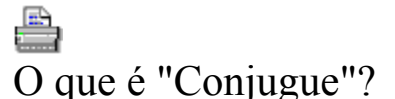

Conjugue é um programa que se usa para conjugar todos os verbos portugueses. Esto faz-se dando-lhe ao programa o infinitivo do verbo que há de ser conjugado.

Depois de elegir o verbo, pode-se elegir livremente <u>a forma</u> de mostrar desto.

Os cores com que se mostra as formas têm uma significação especial; veja-se: A significação dos cores.

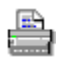

O programa inclui as facilidades siguentes

- uma lista dos verbos irregulares o que facilita a selecção do verbo.
- a possibilidade de ver uma lista dos verbos com as mesmas irregularidades.
- a possibilidade de ver uma lista de verbos com os particípios irregulares
- a possibilidade de ver uma lista de verbos com dois particípios
- informação adicional de alguns verbos
- a possibilidade de imprimir quadros de conjugação.
- a possibilidade de imprimir a lista de particípios
- a possibilidade de configurar os colores, as letras.

No futuro haverá mais facilidades, como por ejemplo:

mais línguas

Voltar...

## As formas verbais

- Formas nominais
- InfinitivoGerúndio
- GerúndioParticípio
- Participio

### Formas pessoais

- Indicativo e conjuntivo
  <u>presente</u>
  - presente pretérito imperfeito pretérito perfeito pretérito mais-que-perfeito futuro
- <u>condional</u>
- imperativo
- infinitivo pessoal

## Presente

tem só duas formas simples, no indicativo e no conjuntivo. As formas compostas chamam-se <u>pretérito</u> <u>perfeito composta</u>.

Pretérito imperfeito tem duas formas simples. As formas compostas vão no <u>pretérito mais-que-perfeito</u>.

Pretérito perfeito tem uma forma simples no indicativo e duas formas compostas, uma no indicativo e outra no conjuntivo.

Pretérito mais-que-perfeito tem uma forma simples no indicativo e duas formas compostas, uma no indicativo e outra no conjuntivo.

Futuro; futuro do presente tem quatro formas, as formas simples e compostas do indicativo e conjuntivo.

Condicional; futuro do pretérito tem duas formas no indicativo, a forma simple e composta.

Imperativo O imperativo não tem a primeira persona do singular. Actualmente o imperativo tem só as formas das segundas personas. Outras são formas do presente do conjunctivo. O imperativo negativo forma-se como o presente do conjuntivo em todas as personas exclusa a primeira persona do singular.

Infinitivo pessoal é regular para todos os verbos salvo o verbo ensimesmear-se.

Atenção: Quando sejan mostrados dois particípios o primero é utilizado nas formas compostas e outro tem mais valor como adjetivo o sustantivo,ou seja uma forma verbal arcaizante.

# Ajuda passo por passo 1. <u>O começo</u> 2. <u>Eleger a língua</u> 3. <u>Eleger o verbo</u> 4. <u>Eleger o tempo</u> 5. <u>Outras coisas</u>

<u>Sair...</u>

## 1. O começo

<u>Sair...</u>

1. O programa começa mostrando a seguinte janela:

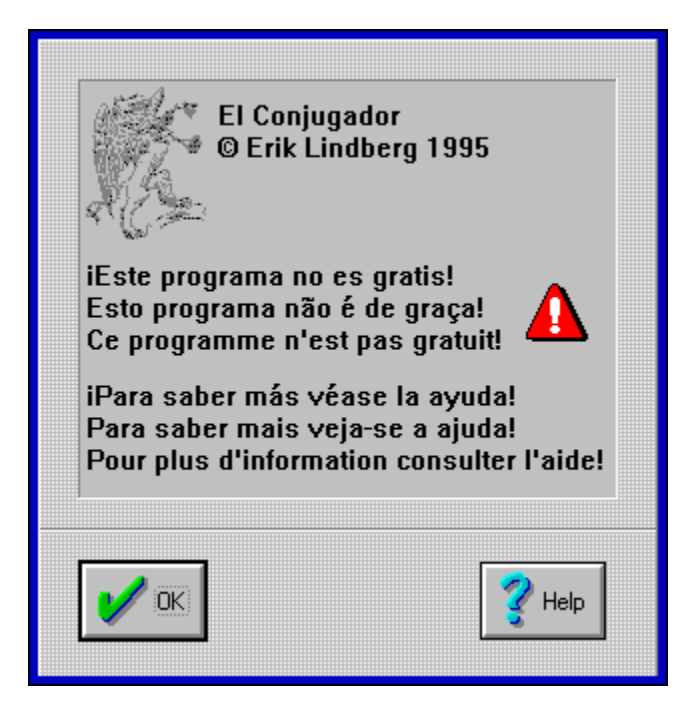

Para quitar esta mensagem há que pretar tecla de retorno ou apontar o botão "OK" com o rato.

**Fíjese**: Programando o tudo que necesita "O conjugador" para funcionar costou-me centenas de líneas de programação, noites desveladas, <u>livros</u> e ...muitas canas. Pelo demais expulsaram-me varias vezes da biblioteca das línguas romances por gastar o todo meu tempo livre hasta que cerrasenn as portas pela noite.

Se você sigue usando o programa, faça favor, leia o texto da registração.

# 2. Eleger a língua

<u>Voltar...</u>

Quitado o mensagem de começo há uma janela vazia.

Agora você pode eleger a língua se lhe apetece conjugar verbos em outra língua. Esto faz-se no menú despregavel "língua" tecleando Alt-L. O espanhol pode-se eleger rápidamente teclando <u>Ctrl-E</u>.

Depois de eleger a língua deve-se <u>eleger o verbo de conjugar</u>. Esto faz-se tecleando Alt-V D. Pode-se eleger o verbo tecleando <u>Ctrl-N</u>, também.

## 3. Eleger o verbo

Voltar...

Para facilitar a elecção dum verbo o programa inclue uma janela de diálogo com alguns verbos... Podese ou escrever o verbo ou elegí-lo da lista com a barra de desprazamento. Elegido o verbo há que pretar tecla de retorno para conjugar ou tecla de escape para cerrar a janela. Supostamente pode-se usar o rato também.

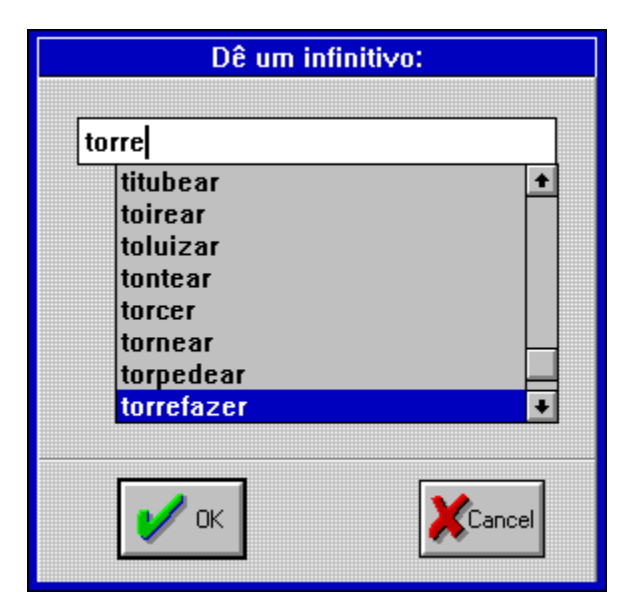

Você pode escrever o infinitivo do verbo aqui e depois pretar a tecla de retorno. Você pode eleger o verbo da lista dos verbos com a barra de praçamento, também.

Aqui são mostrados os verbos preprogramados.
Barra de despraçamento.

Para conjugar o verbo elegedo nesta janela você deve pretar este botão. Esto corresponde ao pretar a tecla de retorno.

Para cancelar e não eleger um verbo novo há que pretar aqui com o botão de rato, ou pode-se cancelar pretando a tecla de escape.

# 4. Eleger o tempo

Voltar...

Ahora se você deu un infinitivo dum verbo éste aparece conjugado mostrando as formas do presente e pretérito perfeito composto. Depois há que eleger o tempo verbal para mostrar...

|                                                                                                    |                                         |                                        |                                                                                    |               | Conju         | gue |  | -             |    |
|----------------------------------------------------------------------------------------------------|-----------------------------------------|----------------------------------------|------------------------------------------------------------------------------------|---------------|---------------|-----|--|---------------|----|
| A                                                                                                    | quivo                                   | <u>O</u> pções                         | <u>L</u> íngua                                                                     | <u>Т</u> етро | <u>V</u> erbo |     |  | Aj <u>u</u> o | la |
| Infinitivo: ressurgir ter ressurgido; ressurrecto<br>Gerúndio: ressurgindo tendo ressurgido; ressurrect<br>Particípio: ressurgido; ressurrecto |                                         |                                        |                                                                                    |               |               |     |  |               |    |
| Presente                                                                                                    |                                         |                                        |                                                                                    |               |               |     |  |               |    |
| Indicativo                                                                                                    | eu<br>tu<br>você<br>nós<br>vós<br>vocês | res<br>res<br>res<br>res<br>res<br>res | <mark>surjo</mark><br>surges<br>surge<br>surgimos<br><mark>surgis</mark><br>surgem |               |               |     |  |               |    |
| Conjuntivo                                                                                                    | eu<br>tu<br>você<br>nós<br>vós<br>vocês | res<br>res<br>res<br>res<br>res        | surja<br>surjas<br>surja<br>surjamos<br>surjais<br>surjam                          |               |               |     |  |               |    |
| ressurgir                                                                                                    |                                         |                                        |                                                                                    |               |               |     |  |               |    |

## 4. Eleger o tiempo

Elege-se o tempo para mostrar no <u>menú despregavel "Tempo"</u> (tecleando Alt-T). Fixe-se que se pode eleger o tempo também pretando uma <u>tecla de control</u>, ou pode-se eleger o tempo também com as teclas de flecha. Os tempos verbais de elegir são <u>presente</u>, <u>imperfeito</u>, <u>pretérito perfeito</u>, <u>futuro</u>, <u>condicional</u> e <u>imperativo</u>. O gerúndio e <u>particípio</u> são mostrados automáticamente.

Seguir...

Neste menú despregavel elege-se o tempo para mostrar.

Neste menú elege-se a forma verbal para mostrar

| <u>T</u> empo                       | <u>V</u> erbo |        |  |  |  |
|-------------------------------------|---------------|--------|--|--|--|
| <u>P</u> resen                      | ite           | Ctrl+P |  |  |  |
| <u>I</u> mperf                      | eito          | Ctrl+l |  |  |  |
| P <u>r</u> etérito perfeito         |               |        |  |  |  |
| Pretérito <u>m</u> ais-que-perfeito |               |        |  |  |  |
| <u>F</u> uturo                      |               | Ctrl+F |  |  |  |
| <u>C</u> ondic                      | ional         | Ctrl+C |  |  |  |
| Imp <u>e</u> rativo                 |               |        |  |  |  |
| l <u>n</u> finitivo pessoal         |               |        |  |  |  |

O infinitivo, gerúndio e participio são mostrados aqui automáticamente.

Aqui es mostrado o nome do tempo em que o verbo é conjugado.

Os dois quadros de conjugação arriba são para formas do indicativo, os dois abaixo para conjuntivo.

Aqui são mostrados os pronomes.

Aqui são mostradas as formas simples do verbo. Os <u>cores</u> com que se mostram as formas têm uma significação especial.

Aqui são mostradas as formas compostas do verbo.

Aqui es el verbo recientemente elegedo. Quando tenha o verbo uma estrela (\*) há mais informação deste. Para obter esta informaçõ deve-se teclear Alt-V I.

Aqui há breve informação sobre as funções da selecção actual do menú.

## 5. Outras coisas

Voltar ...

## Verbos da mesma irregularidade

O programa pode mostrar verbos com a mesma irregularidade que o que está conjugado na janela. Para fazer-o há que teclear Alt-V O. Os câmbios ortográficos, mostrados em azul, não são considerados como uma irregularidade, y por conseguiente não formam um grupo para mostrar.

## Verbos com dois particípios

O programa pode mostrar numa janela todos os verbos que têm dois particípios, uma regular outra irregular. Uma gran parte destos particípios irregulares são conciderados hoje em dia como adjetivos.

### Verbos com um particípio irregular

O programa pode mostrar numa janela todos os verbos que têm um particípio irregular.

## A forma "vós"

Como a segunda pessoa do plural é hoje em dia bastante arcaizante o programa mostra estas formas em purpúreo. No menú de opções pode-se cambiar esta forma a não arcaizante.

## Língua de Portugal/Brasil

Como as línguas entre <u>Portugal e Brasil</u> têm algumas diferenças pode-se eleger como se mostram os verbos conjugados.

<u>Sair...</u>

# Língua de Portugal/Brasil

Entre as línguas de Portugal e Brasil há uns câmbios ortográficos que este programa sabe mostrar. O utilizador deste programa pode eleger se quer ver as formas da ortografia de Portugal ou Brasil. As possibilidades que se elege no menú de "Opções" são as seguintes:

- 1. mostra só as formas da ortografia portuguesa
- 2. mostra primeiro a forma portuguesa de segundo a forma brasileira
- 3. mostra primeiro a forma brasileira de segundi a forma portuguesa
- 4. mostra só as formas da ortografia brasileira

## A significação dos cores

pretoregularazultroca pelas regras da ortografiavermelhoirregularpurpúreoarcaísmocinzentoforma não utilizada

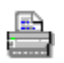

Os verbos regulares são mostrados em preto.

Se têm trocas das letras pelas regras ortográficas as são mostradas em **azul**. Uma troca típica será a reposição da *c* pela *ç* (, por exemplo: infinitivo: **agradecer**, presente: eu **agradeço**). Estos verbos não são irregulares.

As reposições das letras causadas pelos verbos sendo irregulares são mostradas em **vermelho**. Seja mencionado que no caso dos verbos irregulares como *ter* só as formas irregulares são vermelhas. (A forma *temos* é regular e é por isso preto.) A irregularidade mais típica será a extra *i* nos verbos que terminam em *-ear* (, por exemplo: **pentear-se**, **penteio-me**).

O programa marca as formas arcaicas em **purpúreo**. Por exemplo, as segundas formas do plural são mostradas neste cor.

Alguns verbos não são utilizados em todas as formas. O programa sabe conjugar estos verbos, também, mas marca as formas não utilizadas em cinzento. *abolir* é um exemplo destos verbos. Pelo demais há de destacar que as pessoas não usadas dos verbos impessoais e unipessoais são marcadas em cinzento, também.

Enquanto haja uma irregularidade e troca de ortografía na mesma forma a irregularidade vai primeiro. O mesmo vale para as formas não utilizadas, se alguma forma não é utilizada marca-se a em cinzento por irregular que seja.

# Teclas de control

utilizadas neste programa são:

| Ctrl+A       | Informacão do programa             |
|--------------|------------------------------------|
| Shift+Ctrl+P | Imprimir                           |
| Ctrl+X       | Sair                               |
| Ctrl+E       | Cambia a língua ao <u>espanhol</u> |
| Ctrl+L       | Cambia a língua ao português       |
| Ctrl+N       | Dê um verbo novo                   |
| Ctrl+P       | <u>Presente</u>                    |
| Ctrl+I       | Imperfeito                         |
| Ctrl+F       | <u>Futuro</u>                      |
| Ctrl+C       | Condicional                        |

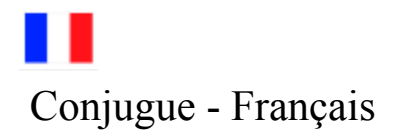

Qu'est ce que c'est, Conjugue?

Les formes verbales La signification des couleurs

Enregistrement

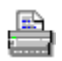

<u>Retourne</u> à l'index principal...

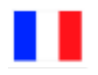

<u>Conjugue - Français</u> <u>Index général</u>

# Qu'est ce que c'est, Conjugue?

"Conjugue" est un programme pour conjuger tous les verbes français. On donne à l'ordinateur l'infinitif du verbe qu'on veut conjuger.

Quand le verbe a été choisi, on peut librément choisir <u>la forme</u> qu'on veut connaître. L'infinitif et les participes sont donnés automatiquement.

Les couleurs des différentes formes ont une signification; voir: La signification des couleurs.

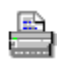

Le programme comprend tout cela:

- une liste de 1200 verbes, pour choisir un verbe.
- la possibilité de voir les verbes qui ont la même conjugaison.
- des informations complementaires sur la conjugaison de certains verbes.
- des couleurs et des claires
- des touches de fonction pour une utilisation plus rapide
- la possibilité d'imprimer les verbes sur papier
- la définition des couleurs

Dans l'avenir il y aura sans doute plus de -- comme par exemple

• plus de langues differentes...

# Les temps Les formes impersonnelles

- L'infinitif •
- Participe présent •
- Participe passé •

## Les formes personnelles

- Indicatif •
  - Présent, Passé composé Imparfait, Plus-que-parfait Passé simple, passé antérieur Futur, Futur antérieur
- Subjonctif ٠
  - Présent, Passé composé
  - Imparfait, Plus-que-parfait
- **Conditionnel** •
- <u>Impératif</u> •

# Le Présent

Ici sont données les formes du présent de l'indicatif et du subjonctif. Le programme donne également les formes du passé composé.

Imparfait Ici sont donnés les formes simples et composées (plus-que-parfait) de l'indicatif et du subjonctif de l'imparfait.

## Passé

Ici sont données les formes du passé simple et du passé antérieur, les deux en indicatif seulement. Les formes composées du passé simple sont données en même temps que le <u>présent</u>.

# Futur

Ici sont données 2 formes, les formes du futur et du futur antérieur.

# Conditionnel

Ici sont données 2 formes, les formes du présent (conditionnel simple) et du passé (conditionnel composé).

# Impératif L'imperatif

imperatiivi muodostetaan indikatiivin preesensin muodoista paitsi muutamilla verbeillä, joissa imperatiivimuodot ovat konjunktiivin preesensin muotoja. Näitä verbejä ovat *avoir*, *être* ja *savoir*. Lisäksi vouloir verbin imperatiivi voidaan muodosta joko indikatiivin tai konjuktiivin preesensistä.

# La signification des couleurs

Les verbes réguliers sont donnés en noir.

Si une lettre change pour des raisons ortographiques/phonétiques, le verbe est donné en **bleu**. Un changement typique est *renforcer*: je **renforce**, mais nous **renforçons**.

Les changements dans les verbes irréguliers sont donnés en **rouge**. Dans la conjugaison des verbes irréguliers uniquement les formes irréguliers sont données en rouge.

Les formes inutilisées sont données en gris. *choir* est un exemple de ces verbes défectifs. Les formes non utilisées des verbes unipersonnels, sont données en gris aussi.

Retourne ...

# Verbes homonymes

aller, hâler, haler aurifier, horrifier bailler, bayer, bâiller buter, butter caner, canner chaumer, chômer choper, chopper compter, conter dégoûter, dégoutter délacer, délasser desceller, desseller détoner, détonner enter, hanter épicer, épisser exaucer, exhausser fréter, fretter goûter, goutter lacer, lasser mater, mâter panser, penser pécher, pêcher pauser, poser résonner, raisonner sceller, seller roder, rôder tacher, tâcher taler, taller teinter, tinter vanter, venter

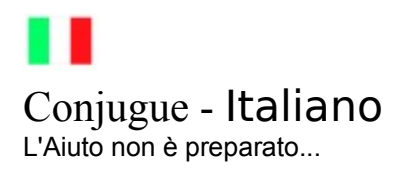

Volgere...

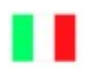

# Index generale

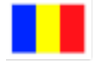

# Conjugue - românește Conjugue - what is it?

Important! (about ă, § & ¹)

Help, step by step... Verb tenses Signification of the colours

Registration

Back to the main index

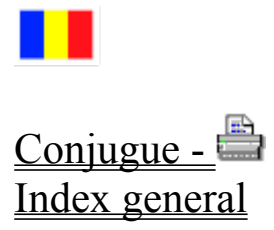

**Obs!** This program doesn't include any special characters used in Romanian. Therefore, I had to make an awful solution to input Romanian verbs. In the input dialog, the Romanian special characters are replaced with other characters, as follows:

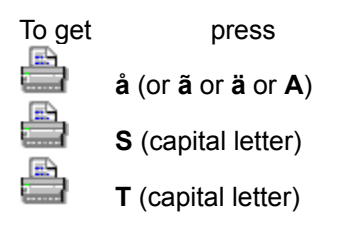

Please, be careful with the upper case letters!

To get the verbs conjugated as reflexive verbs, just input the verb in the form: **se merge**
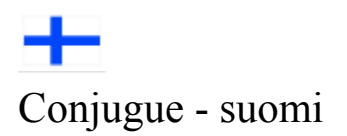

<u>Conjugue - mikä se on?</u> <u>Saate suomenkielisille käyttäjille</u>

<u>Apua, askel askeleelta</u> <u>Verbimuodot</u> <u>Värien merkitys</u>

<u>Rekisteröinti</u>

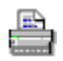

Paluu päävalikkoon...

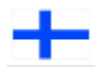

<u>Conjugue - suomi</u> <u>Päähakemisto</u>

## Mikä on Conjugue?

<u>Conjugue</u> on tietokoneohjelma, jonka avulla taivutetaan suomen verbejä. Tämä tehdään antamalla ohjelmalle verbin infinitiivi. Conjuguella voidaan taivuttaa myös <u>muiden kielten</u> verbejä. Alunperin ohjelma suuniteltiin taivuttamaan romaanisia kieliä, ensisijaisesti espanjaa.

Kun verbi on valittu, voidaan valita vapaasti näytettävä tapaluokka ja aikamuoto.

Väreillä on ohjelmassa erityismerkitys. Ks. värien merkitys.

Saate suomenkielisille käyttäjille

Ohjelmassa on seuraavia ominaisuuksia:

- n. 300 verbin esiohjelmoitu lista, joista voidaan valia verbi.
- voidaan nähdä samoin taipuvat verbit
- lisätietoa joidenkin verbien taivutuksesta
- havainnolliset värit ja selkeät valikot
- pikanäppäimiä nopeuttamaan ohjelman käyttöä
- verbimuotojen tulostaminen paperille
- värien ja tekstityypin määrittely

Tulevaisuudessa lienee enemmän ominaisuuksia, kuten

lisää kieliä...

*Conjugue* [conhu:ge] on espanjaa, ja tarkoittaa: taivuttakaa (verbi)! Alunperin tämä ohjelma olikin tehty taivuttamaan ainoastaan espanjan verbejä.

## Saate suomenkielisille käyttäjille (epävirallinen)

Olen ohjelmoinut Conjugue-ohjelman alunperin taivuttamaan espanjan verbejä. Tämä ohjelma on kasvanut sittemmin kattamaan kolme muuta romaanista kieltä, ja seuraava uusi kieli on romania: opiskelu on jo käynnissä... Lisäsin ohjelmaan suomen sekä omasta mielenkiinnosta sekä lankoni kieliopintoja helpottamaan.

Romaanisten kielten asemaa maailmassa on taas kerran muistutettava, koska se unohtuu varsin helposti. Euroopassa romaanisia kieliä puhutaan koko Lounais-Euroopassa Belgiasta aina Portugaliin saakka, sekä Romaniassa. Romaaninen kieli on virallinen kieli <u>12 Euroopan valtiossa</u>. Ranskan kielen asema on korostunut EU:ssa. Amerikassa romaanisia kieliä puhutaan koko kaksoismantereen alueella, Quebecistä Tulimaahan. Afrikassa ranska, portugali ja espanja ovat virallinen kieli monessa valtiossa. Romaanisista kielistä on yleisin espanja, ja syntyperäisiä espanjankielisiä on yhtä paljon kuin englanninkielisiä (maailmankieli??).

Ohjelma on suunniteltu hyväksi apuvälineeksi jonkin romaanisen kielen opiskelijalle. Verbit ja niiden taivutus ovatkin olennainen osa kielen hallitsemista. Kielet ovat kirjoitettuna kielenä vanhoja ja kehitys alkukielestä, latinasta, on tuonut kuhunkin kieleen omia erityispiirteitään. Yksi kaikille romaanisille kielille yhteinen piirre on suuri epäsäännöllisesti taipuvien verbien määrä. Aloittelevalle kielen opiskelijalle epäsäännöllisyksien lukumäärä voi tuntua loppumattomalta, joten ohjelmasta on hänelle apua. Pitemmälle ehtineempi opiskelija voi käyttää ohjelmaa vertailemaan eri kielten epäsäännöllisyyksiä keskenään, ja oppia näin enemmän.

Koska romaanisten kielten opiskelu on tullut taas suositummaksi ja kouluissakin vihdoin tiedostetaan (toivottavasti), että peruskoulun "pakkoenglanti" ei ole ainoa "tärkeä" kieli, rohkenen toivoa onnea ja menestystä kaikille romaanisten kielten opiskelijoille. Lisäksi toivon, että teillä on paljon hyötyä tästä ohjelmasta. Otan ilomielin vastaan palautetta ohjelmaa tai kieliä koskevista kysymyksistä, oikaisuista ja parannusehdotuksista.

Erik Lindberg.

## Romaaninen kieli virallinen

Romaaninen kieli on virallinen kieli seuraavissa Euroopan valtioissa:

- Andorra (katalaani),
- Belgia (ranska),
- Espanja (kastilia [espanja], katalaani, galego),
- Italia (italia),
- Moldova (romania),
- Monaco (ranska),
- Portugali (portugali),
- Ranska (ranska),
- Romania (romania),
- San Marino (italia),
- Sveitsi (ranska, italia, "retoromania"),
- Vatikaani (latina).

## Verbimuodot

- Nominaalimuodot
- <u>infinitiivit</u> ٠ •
- partisiipit

#### Persoonamuodot

- Indikatiivi •
  - preesens imperfekti
  - perfekti
  - pluskvamperfekti Konditionaali
- ٠ preesens
- perfekti <u>Potentiaali</u> ٠ preesens . perfekti
  - <u>Imperatiivi</u>

•

Taivutus- eli konjugaatioryhmät Verbit jaetaan konjugaatioryhmiin sen mukaan, mihin <u>1. infinitiivi</u> päättyy. Ryhmiä on 6.

#### Konjugaatioryhmät

- ryhmä infinitiivin pääte
- 2 vokaalia (vokaaali + a/ä) 1.
- 2. da/dä
- 3. la/lä, na/nä, sta/stä
- 4. ata/ätä (,ota/ötä, uta/ytä)
- 5. ita/itä
- 6. eta/etä

Suomessa on joukko verbejä, jotka infinitiivin päätteen mukaan kuuluvat "väärään" ryhmään. Nämä verbit eivät noudata mitään logiikkaa, ne on vain opeteltava. Conjugue taivuttaa nämä verbit oikein, kumminkin.

### Astevaihtelu

Tavallisin epäsäännöllisyys suomen verbeissä on konsonantti- eli astevaihtelu. Konsonantti on joko vahva tai heikko, minkä mukaan verbillä on joko vahva tai heikko vartalo.

- 1. konjugaation verbeillä infinitiivissä on vahva vartalo. Tätä ryhmää kutsutaan A-ryhmäksi, tai <u>tyyppi</u> <u>A</u>:ksi.
- 3., 4. ja 6. konjugaation verbeillä infinitiivissä on heikko vartalo. Tätä ryhmää kutsutaan B-ryhmäksi, tai tyyppi B:ksi.

- Astevaihtelu, tyyppi A
  Tähän tyyppiin kuuluvat ainoastaan <u>1. konjugaation</u> verbit.
  Verbeillä on vahva vartalo infinitiivissä sekä yksikön ja monikon 3. persoonissa.

#### Konsonanttiparit:

| vahva | heikko |          |          |
|-------|--------|----------|----------|
| kk    | k      | haukkua  | haukun   |
| рр    | р      | leppyä   | lepyn    |
| tt    | t      | koittaa  | koitan   |
| k     | -      | hakea    | haen     |
| р     | V      | sopia    | sovin    |
| t     | d      | hoitaa   | hoidan   |
| nk    | ng     | tunkea   | tungen   |
| mp    | mm     | ampua    | ammun    |
| lt    | II     | suoltaa  | suollan  |
| nt    | nn     | parantaa | parannan |
| rt    | rr     | nakertaa | nakerran |
| lke   | lje    | polkea   | poljen   |
| rke   | rje    | särkeä   | särjen   |
|       |        |          |          |

# Astevaihtelu, tyyppi B • Tähän tyyppiin kuuluvat • <u>2. konjugaation</u> Ila/Ilä-Ioppuiset verbit • <u>4. konjugaation</u> verbit

- <u>6. konjugaation</u> verbit
  Verbeillä on heikko vartalo infinitiivissä, mutta vahva vartalo kaikissa persoonamuodoissa.

#### Konsonanttiparit:

heikko vahva

| k   | kk  | lakata   | lakkaan    |
|-----|-----|----------|------------|
| р   | рр  | napata   | nappaan    |
| t   | tt  | kuitata  | kuittaan   |
| -   | k   | taata    | takaan     |
| V   | р   | kaveta   | kapenen    |
| d   | t   | madella  | matelen    |
| ng  | nk  | kangeta  | kankean    |
| mm  | mp  | kammata  | kampaan    |
| 11  | lt  | vallata  | valtaan    |
| nn  | nt  | kannella | kantelen   |
| rr  | rt  | kerrata  | kertaan    |
| hje | hke | rohjeta  | rohkenen   |
| lje | lke | valjeta  | valkenen   |
| rje | rke | tarjeta  | tarkenemme |
|     |     |          |            |

## Infinitiivit

Suomessa on 5 infinitiiviä. 2. ja 3. infinitiivillä on sekä aktiivi että passiivi, muilla on vain aktiivimuto. Infinitiivien pääasiallinen käyttö on:

- **1. infinitiivi** 1. infinitiivi on verbin perusmuoto. Tämän muodon perusteella verbit jaetaan taivutus- eli konjugaatioryhmiin. Taivutusryhmiin jako helpottaa verbien oikeaa taivutusta.
- 2. infinitiiviä käytetään lauseenvastikkeiden modaalirakenteessa ilmaisemaan samanaikaisuutta tai keinoa, miten asia tapahtuu. Esim. Tein työni muita asioita ajatellen
   = Tein työni ja ajattelin muita asioita.
- infinitiivi
   infinitiiviä käytetään liikettä ilmaisevan verbin kanssa. Lauserakenne (pääverbi + 3. infinitiivi) viittaa yleensä tulevaisuuteen. Pääverbi ilmaisee, kuinka "tulevaisuuteen mennään". Infinitiivi ilmaisee, mitä tulevaisuudessa tehdään. Esim. 1) Menen *tapaamaan* ystävääni. 2) Tulen *kuuntelemasta* esitystä.
- **4. infinitiivi** 4. infinitiivi on joko nominatiivissa tai partitiivissa. Kun se on nominatiivissa, se ilmaisee pakkoa tai kehotusta. Esim. Hänen on *syöminen* = hänen on pakko syödä. Partitiivissa 4. infinitiivi on, kun kuvaillaan tunnetta tai suhtautumista johonkin tekemiseen. Esim. Inhoan *hutiloimista*.
- **5. infinitiivi** 5. infinitiivi ilmaisee, mikä *melkein* tapahtuu. Esim. Olin putoamaisillani = Olin lähellä pudota = Melkein putosin.

## Partisiipit

Suomessa on 3 partisiippia. Kaikki partisiipit voivat olla joko aktiivissa tai passiivissa. 2. ja 3. partisiipin passivimuodot ovat samat. Infinitiivien pääasiallinen käyttö on:

#### 1. partisiippi eli preesenspartisiippi

Preesenspartisiippi ilmaisee toimintaa, joka jatkuu puhehetekllä (tai futuurissa). Esim. 1) Kitaraa *soittava* tyttö on naapurini = tyttö, joka soittaa kitaraa, on naapurini. 2) *Soitettava* kappale on vaikea = kappale, joka soitetaan, on vaikea.

#### 2. partisiippi eli perfektipartisiippi

Perfektipartisiippi ilmaisee toimintaa, joka on jo tapahtunut ja päättynyt. Sitä käytetään olla-verbin kanssa muodostamaan verbien liittomuodot.

#### 3. partisiippi eli agenttipartisiippi

Agenttipartisiippi ilmaisee tekemistä lauseessa, jossa on agenttirakenne. Esim. 1) Taiteilijan *maalaama* taulu oli synkkä = taulu, jonka taiteilija oli maalannut, oli synkkä. 2) Maalattu taulu myytiin huutokaupassa = taulu, joka oli maalattu, myytiin huutokaupassa.

Agenttipartisiipin voi muodostaa ainoastaan verbistä, jonka kanssa käytetään objektia. Agenttirakenteessa tekijä ilmaistaan genetiivillä ("taiteilijan"). Agenttirakenne on menneen ajan muoto.

### Preesens

Ohjelma tulostaa rinnan indikatiivin preesensin ja perfektin. Molemmissa muodoissa puhehetki on "nyt".

Indikatiivin preesens vittaa nykyhetkeen tai futuuriin. Indikatiivi esittää asiat todennäköisenä tai varmana. Ilmaistaessa futuuria käytetään yleensä jotain ajan adverbiä selventämään aikaa: huomenna, ensi vuonna, kohta...

Indikatiivin perfekti ilmaisee, mitä on tapahtunut, eli loppun suoritettua asiaa. Perfekti voi liittyä joko nykyhetkeen tai tulevaisuuteen:

| Kissa on syönyt silakan                   | viittaus nykyhetkeen: tällä hetkellä silakkaa ei enää ole, se on                                                          |
|-------------------------------------------|----------------------------------------------------------------------------------------------------|
|                                           | kissan mahassa.                                                                                                    |
| Kun <i>olen pessyt</i> astiat, menen ulos | viittaus tulevaisuuteen: astioita ei tällä hetkellä ole vielä pesty, ne<br>on pesty viimeistään silloin, kun olen ulkona. |

## Imperfekti

Ohjelma tulostaa rinnan indikatiivin imperfektin ja pluskvamperfektin. Molemmat muodot viittaavat menneeseen. Käytettäessä näitä menneen ajan aikamuotoja ensimmäistä kertaa, lisätään jokin ajan adverbi: vähän aikaa sitten, eilen, viime viikolla...

Indikatiivi esittää asiat varmasti tapahtuneena. Indikatiivin pluskvamperfekti ilmaisee, mitä oli tapahtunut, eli loppun suoritettua asiaa menneisyydessä.

## Potentiaali

Ohjelma tulostaa rinnan potentiaalin preesensin ja perfektin. Preesens viittaa nykyhetkeen, perfekti menneeseen. Potentiaalia käytetään vähän puhekielessä, ja se korvataan yleensä preesensillä ja jollakin adverbillä: todennäköisesti, luultavasti, kai, varmaankin, ehkä...

Esim. Hän lienee jo kotona = hän on varmaankin jo kotona.

potentiaali ilmaisee:

- arvelua,
- päättelyä,
- mahdollisuutta.

## Konditionaali

Ohjelma tulostaa rinnan konditionaalin preesensin ja perfektin. Preesens viittaa nykyhetkeen, perfekti menneeseen.

Konditionaali ilmaisee:

- •
- epätodennäköistä, epävarmaa asiaa, kohteliaissa pyynnöissä, imperatiivin asemesta, toivomuslauseissa. •
- •

## Imperatiivi

Varsinaisia käskymuotoja ovat yksikön ja monikon 2. persoonat. Muut muodot ilmaisevat käskyn asemesta kehotusta, toivomusta tai suostumista.

Alkuperäisen monikon 1. persoonan imperatiivin on syrjäyttänyt passiivin preesens: nykyään sanotaankin yhä useammin *mennään*, eikä *menkäämme*.

Optatiivi on nykykielestä hävinnyt käskymuoto.

## Optatiivi

Optatiivi on erittäin juhlallinen ja vanhahtava käskymuoto. Sitä ei käytetä enää puhekielessä ollenkaan ja kirjakielessäkin ainoastaan runoudessa. Esim. "Kuullos pyhä vala / kallis Suomenmaa!"

- Käsky kohdistuu joukkoon, tai se on toteamuksen tapainen yleiskehotus
- Optatiivi muodostetaan -lla/-llä-verbeistä poistamalla 1. infinitiivin -a ja lisäämällä os/ös. Verbit ovat yleensä lyhyitä, kaksitavuisia, "vanhoja" verbejä.
- Negaatio eli kieltomuoto on ällös.

# Apu askel askeleelta 1. <u>Aloitus</u> 2. <u>Kielen valitseminen</u> 3. <u>Verbin valiseminen</u> 4. <u>Verbimuodon valitseminen</u>

- 5. <u>Muuta</u>

Poistu...

#### 1. askel - aloitus Palaa...

Ohjelma alkaa seuraavalla ilmoituksella:

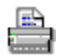

Poistaaksesi tämän viestin sinun on painettava <Enter> näppäintä tai "OK" hiirellä.

**Huom!**: Koko ohjelman toteuttaminen alusta lähtien saadakseni Conjuguen toimimaan on vaatinut minulta tuhansia rivejä ohjelmakoodia, valvottuja öitä, <u>kielioppikirjoja</u>... ja harmaita hiuksia.

Jos jatkatte ohjelman käyttö, lukekaa rekisteröintiä koskeva teksti.

<u>Jatka...</u>

## 2. askel - kielen valitseminen Palaa...

Alkuilmoituksen poistettuasi edessäsi on tyhjä ikkuna.

Nyt te voitte valita kielen. Kielet löytyvät käynnistettäessä ohjelma "lengua" valikosta. Muista, että valikot ovat aina sen kielisiä, millä kielellä verbejä taivutetaan. Espanja voidaan valita kieleksi myös pikanäppäimellä <u>Ctrl-E</u>, portugali vastaavasti <u>Ctrl-L</u>.

Valittuasi kielen pitää <u>valita taivutettava verbi</u>. Toiminta löytyy verbivalikosta. Uusi verbi voidaan valita myös näppäilemällä <u>Ctrl-N</u>.

Jatka...

## 3. askel - verbin valiseminen

Palaa...

Helpottaakseen verbien valintaa ohjelma sisältää dialogi-ikkunan, jossa on muutama sata valmiiksi ohjelmoituja verbejä... Verbi voidaan joko kirjoittaa, tai valita listasta valintapalkin avulla. Ikkunassa toimivat myös PgUp ja PgDn näppäimet verbin valintaa helpottavasti.

Verbin valittuasi voit joko painaa <Enter> näppäintä taivuttaaksesi verbin, tai <Esc> näppäintä peruaksesi toiminnan. Tämä kaikki voidaan tietysti tehdä hiirelläkin.

| Anna infi                                                                   | initii∨i: |
|-----------------------------------------------------------------------------|-----------|
| tav                                                                         |           |
| tapella<br>tarjeta<br>tarkata<br>tarkentaa<br>tarketa<br>tarrata<br>tarvita | *         |
| tavata                                                                      | ¥         |

<u>Jatka...</u>

Tähän voit kirjoittaa verbin, jonka haluat taivuttaa.

Tässä listassa on n. 300 verbiä, joista voit valita taivutettavan verbin. Listaa voit vierittää joko nuoli-, PgUp- tai PgDn-näppäimillä, tai hiiren avulla vierityspalkkia käyttäen.

Tätä vierityspalkkia käyttäen voit valita listasta taivutettavan verbin.

Paina tätä näppäintä, jos haluat taivuttaa valittua verbiä.

Paina tätä näppäintä, jos et halua antaa uutta verbiä.

## 4. askel - verbimuodon valinta

<u>Palaa...</u>

Nyt, jos olette valinneet jonkin verbin infinitiivin, tämä ilmestyy kuvaruudulle taivutettuna preesensissä ja perfektissä. Nyt voitte valita verbimuodon näppäilemällä Alt-T, ja valitsemalla <u>alasvetovalikosta</u> haluamanne muodon.

|          |                                                                                    |                                                                    |                                                                                                   |                             | Conju    | gue                                   |                                                                                                    |  | •           |   |
|----------|------------------------------------------------------------------------------------|--------------------------------------------------------------------|---------------------------------------------------------------------------------------------------|-----------------------------|----------|---------------------------------------|----------------------------------------------------------------------------------------------------|--|-------------|---|
| Ī        | iedosto                                                                            | <u>A</u> setukset                                                  | <u>K</u> ieli                                                                                     | T <u>a</u> paluoka          | t ja aik | amuodot                               | <u>V</u> erbi                                                                                           |  | <u>O</u> hj | e |
| h        | nfinitiivi: <b>tavata</b> 1. Partisiippi:<br>2. Partisiippi:<br>Agenttipartisiippi |                                                                    | <mark>tapaava</mark> ; tavaava tavattav<br>tavannut tavattu<br>pi: <mark>tapaama</mark> ; tavaama | 'a                          |          |                                       |                                                                                                    |  |             |   |
| Aktiivi  | minä<br>sinä<br>hän<br>me<br>te<br>he                                              | tapaan<br>tapaat<br>tapaat<br>tapaa<br>tapaam<br>tapaatt<br>tapaav | ; tavaaı<br>tavaat<br>tavaa<br>tavaa<br>ime; tav<br>e; tavaa<br>at; tava                          | n<br>vaamme<br>atte<br>avat |          | minä<br>sinä<br>hän<br>me<br>te<br>he | olen tavannut<br>olet tavannut<br>on tavannut<br>olemme tavanneet<br>olette tavanneet<br>ovat tavanneet |  |             |   |
| Passiivi |                                                                                    | tavataa<br>ei tava<br>tavata (*                                    | in<br>ta                                                                                          |                             |          |                                       | on tavattu<br>ei ole tavattu                                                                            |  |             |   |

Jotkin verbimuodot voidaan valita myös pikanäppäimillä. Lisäksi nuolinäppäimillä voidaan vaihtaa verbimuoto toiseksi.

Jatka...

Tästä alasvetovalikosta löytyvät valittavat verbimuodot.

Alasvetovalikosta voidaan valita seuraavat verbimuodot:

| T <u>a</u> paluokat ja aikamuodot |     |     |  |  |
|-----------------------------------|-----|-----|--|--|
| Indikatiivin preesens             | Ctr | I-P |  |  |
| Indikatiivin <u>i</u> mperfekti   | Ctr | 1-1 |  |  |
| P <u>o</u> tentiaali              |     |     |  |  |
| <u>K</u> onditionaali             | Ctr | I-C |  |  |
| l <u>m</u> peratiivi              |     |     |  |  |
| l <u>n</u> finitii∨it             |     |     |  |  |

Tässä on 1. infinitiivi, eli valisemasi verbi.

Tähän kohtaan tulostuvat:

- partisiipin aktiivi- ja passiivimuodot,
   partisiipin aktiivi- ja passiivimuodot ja
   partisiipin eli agenttipartisiipin aktiivimuoto.

Huom. värien merkitys!

Tähän tulostetaan verbin tapaluokka ja aikamuoto.

Tähän tulostetaan verbin pääluokka: aktiivi / passiivi.

Persoonapronominit tulostuvat tähän vihreällä.
Tähän tulostuvat aktiivin yksinkertaiset verbimuodot. Huom. värien merkitys!

Tähän tulostuvat aktiivin liittomuodot.

Tähän tulostuvat passiivin yksinkertaiset verbimuodot.

Tähän tulostuvat passiivin liittomuodot.

Tähän tulostuu viimeksi valitsemasi verbi. Jos verbin perään on merkitty tähti, siitä on lisää tietoa.

Tässä on lyhyt kuvaus valikoista parhaillaan suoritettaville komennoille.

## 5. askel - muuta

<u>Palaa...</u>

#### Optatiivi

Ohjelman asetuksista voidaan valita, halutaanko <u>optatiivi</u>muodot näkyviin vai ei. Optatiivimuoto tulostuu <u>violetilla</u>, koska se on vanhahtava muoto. Huom! Optatiivin asetukset vaikuttavat myös paperitulostukseen.

#### Infinitiivien asetukset

Koska ohjelma ei tulosta kuvaruudulle infinitiivejä kaikissa sijamuodoissa, käyttäjän on määriteltävä näytettävä sijamuoto. Määritykset koskevat II:sta, III:tta ja IV:ttä infinitiiviä. Asetukset eivät vaikuta paperitulostukseen, koska siinä näkyvät kaikki mahdolliset infinitiivimuodot.

Poistu...

## Värien merkitys

Taivutetut verbimuodot tulostetaan kuvaruudulle allaolevilla väreillä.

| musta    | säännöllinen muoto                        |
|----------|-------------------------------------------|
| sininen  | muoto, jossa on oikeinkirjoituskorjauksia |
| punainen | epäsäännöllinen muoto                     |
| violetti | vanhahtava tai juhlallinen verbimuoto     |
| harmaa   | verbimuoto ei ole käytössä                |

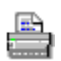

Säännölliset verbimuodot tulostetaan mustalla.

Jos verbimuodossa on oikeinkirjoituskorjaus, se merkitään **sinisellä**. Suomessa ei tähän ryhmään kuulu montaa verbiä. Tällainen verbi on esim. *liukua -> minä liu'un*. Tämä voitaisiin merkitä sinisellä, mutta muoto on myös epäsäännöllinen (*k* katoaa muodosta), joten se merkitään punaisella. Oikeinkirjoituskorjaukset ovat paljon yleisemmät espanjassa.

Epäsäännölliset verbimuodot merkitään **punaisella**. Kaikki <u>astevaihtelun</u> (<u>kpt-vaihtelu</u>) takia tapahtuvat muutokset sanan vartalossa kuuluvat tähän joukkoon.

Vanhahtavat tai juhlalliset verbimuodot merkitään **violetilla**. Imperatiivin monikon 1. persoonan vanhempi muoto (*menkäämme*) esitetään violetilla rinnan nykymuodon (*mennään*) kanssa. Muita vanhahtavia muotoja ei ole vielä määritelty tässä ohjelmaversiossa.

Romaanisissa kielissä on verbejä, joilta puuttuu jotkin verbimuodot kokonaan. Ohjelma osaa taivuttaa verbit myös näihin "kuolleisiin" muotoihin, mutta ne merkitään harmaalla. Myöhemmässä ohjelmaversiossa ns. optatiivi merkitään suomessa harmaalla.

Jos samassa muodossa on sekä ortografinen korjaus että epäsäännöllisyys, se merkitään punaisella (vrt. em. *liukua*). Sama koskee juhlallisten muotojen merkitsemistä: jos verbimuoto on juhlallinen tai vanhahtava, se merkitään violetilla olipa se epäsäännöllinen tai ei.

Paluu...

## Pikanäppäimet

| Ctrl+A       | Tietoa ohjelmasta                |
|--------------|----------------------------------|
| Shift+Ctrl+P | Tulosta verbin kaikki muodot     |
| Ctrl+X       | Poistu ohjelmasta                |
| Ctrl+E       | Vaihda <u>kieleksi espanja</u>   |
| Ctrl+L       | Vaihda <u>kieleksi portugali</u> |
| Ctrl+N       | Anna uusi verbi                  |
| Ctrl+M       | Näytä samoin taipuvat verbit     |
| Ctrl+P       | Preesens                         |
| Ctrl+I       | Imperfekti                       |
| Ctrl+C       | Konditionaali                    |

Conjugue - English

## Svenska

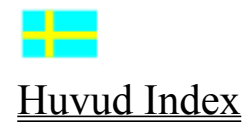

Registración Registración española. Registração portuguesa. Enregistrement en français. Rekisteröinti suomeksi. Registration in English. Register Conjugue v.2.0? Registración española. Registração portuguesa. Enregistrement en français. Rekisteröinti suomeksi. Registration in English.

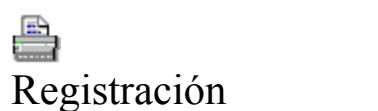

#### ¿Por qué vale la pena registrar?

- El importe de registración de FIM 200 (Marcos finlandeses, ~5000 Ptas) no le sale demasiado caro con las siguientes ventajas:
- Usted podrá conjugar todos los verbos <u>en seis lenguas</u>
- Usted va a obtener la versión más nueva del "Conjugue"
- Usted será informado de las versiones nuevas del "Conjugue"
- Usted va a obtener un descuento del 50% del precio de las nuevas versiones registradas del "Conjugue"
- Usted puede influir en el desarrollo de este programa y obtener versiones mejores.

#### ¿Quién debe registrar?

• Todos aquellos que no utilizan el "Conjugador" sólo por evaluarlo.

#### ¿Cuándo tengo que registrarlo?

• Usted puede evaluar libremente este programa durante un <u>periodo de 30 días</u>. Acabada esta temporada de evaluación Usted debe registrar.

#### ¿Por qué debería yo registrar?

- Por que Usted quiere saber conjugar todos los verbos españoles
- Por que quizá quiera Usted saber conjugar los verbos en portugués y francés también.
- Por que Usted quiere tomar parte en el desarrollo de este programa
- No aprovecho sólo yo de la registración ajena sino la acción de registrar beneficia el concepto de shareware que desempeña un gran papel en suministrar el mercado de informática con programas buenos por un precio bajo.

#### ¿Cómo puedo registrar?

Rellene la <u>fórmula de registración</u> y envíela junto con FIM 200 (~5000 Ptas) (Para escuelas FIM 100 (~2500 Ptas)).

¿Como puedo pagar?

## Shareware

Shareware no es un tipo de programa sino una forma de distribución. Entonces el concepto de shareware no significa que el programa sea peor que programas vendidos en las tiendas. La idea se basa en que Usted puede evaluar libremente un programa durante un período de evaluación. Entonces Usted tiene la posibilidad de experimentar si él es necesario o no para sus necesidades propias. Supuestamente, Usted puede redistribuir el programa sin modificaciones. Así la distribución del programa no sale cara, y eso influye en el precio de un programa *shareware*.

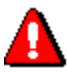

Para "Conjugue" el período de evaluación es 30 días. Acabado éste Usted tiene que acabar la utilización del programa o registrarlo por **FIM 200** (5000 Ptas). (<u>Como pagar?</u>).

### Fórmula de registración Fórmula de registración de "Conjugue"

| Nombre y a                        | pellido: |  |
|-----------------------------------|----------|--|
| Escuela:                          |          |  |
| Dirección:                        | Calle:   |  |
|                                   | Ciudad:  |  |
|                                   | País:    |  |
| Teléfono:                         |          |  |
| Dirección de<br>correo eléctrico: |          |  |

Sí, querría que me notificaran de versiones futuras. (En caso de sí señalase con una cruz)

Nombre de registración: \_\_\_\_\_\_. (Si diferente que su nombre)

Marque aquí (\_\_\_\_\_\_) la cantidad de versiones registradas para enviarle (por FIM 200 (~5000 Ptas) cada una ). (Para escuelas y estudiantes el programa tiene un descuento de 50%. En caso de registración escolar, por favor, ponga sello de la escuela a esta carta para obtener el programa por un precio total de FIM 100 (~2500 Ptas). Estudiantes tienen que enviar algún documento donde se puede ver la escuela de los estudios)

FIM en total.

Como pagar?

Envíe esta fórmula de registración junta con la documentación de haber pagado el importe de registración (o alternativamente con el importe en efectivo):

Erik Lindberg Estnäsgatan 8 B 24 00170 Helsingfors Finlandia

## Cómo pagar? Por favor, pagar el importe a:

OKOBANK Helsinki, Finland. SWIFT OKOY FI HH TELEX 124714 okohe sf

Número de cuenta: 562009-240986

En caso de no poder hacer una transacción bancaria, por favor, enviar el importe en efectivo en Marcos finlandeses.

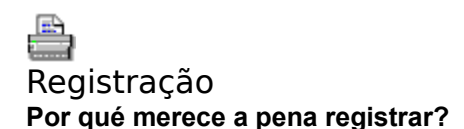

- O preço da registração de FIM 200 (5500\$00) não é demasiado com as seguintes ventagens:
- Você pode conjugar todos os verbos em seis línguas
- Você vai obter a versão mais nova do "Conjugue"
- Você será informado das versões novas do "Conjugue"
- Você vai a obter um desconto do 50% do preço das novas versões do "Conjugue"
- Registrando o programa você pode asegurar o seu desenvolvimento.

#### Quém deve registrar?

• Todos os que não usan o "Conjugador" só por evaluá-lo.

#### Quándo devo registrá-lo?

Você pode evaluar livremente esto programa durante um <u>período de 30 dias</u>. Acabada esta temporada da evalução você deve registrar.

#### Por qué deveria eu registrar?

- Por que você quer saber conjugar todos os verbos portugueses
- Por que talvez queira saber conjugar os verbos em castelhano e francês, também.
- Por que você quer tomar parte no desenvolvimento desto programa.
- Não aproveito só eu da registração dos outros senão a acção de registrar beneficia o concepto do shareware que tem uma significação importante em suministrar o mercado da informática com programas bons por um preço baixo.

#### ¿Cómo posso registrar?

- <u>Preencha a formulário</u> de registração y envie-ma.
- <u>Como pagar?</u>

## Shareware

Shareware não é um tipo do programa senão uma forma da distribução. Por tanto, o concepto do shareware não significa que o programa seja pior que programas vendidos nas lojas. A ideia basa-se em que você pode evaluar livremente esto programa durante um **período de evalução**. Então você tem a possibildade de experimentar se ele é necessario ou não para a suas necessidades própias. Supostamente, você pode redistribuir o programa **sem modificações**. Assim a distribução do programa não é cara, e isso influe no preço dum programa *shareware*.

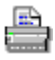

Para "Conjugue" o período da evaluação é 30 dias. Depois você tem que acabar a utilização do programa o registrá-lo por FIM 200 (**5500\$00**).

# Formulário de registração Formulário de registração de "Conjugue"

| Nome e apelido:                                                                                                    |                                                                                                    |
|----------------------------------------------------------------------------------------------------|----------------------------------------------------------------------------------------------------|
| Escola:                                                                                                    |                                                                                                    |
| Morada: Rúa:                                                                                                    |                                                                                                    |
| Cidade:                                                                                                    |                                                                                                    |
| País:                                                                                                    |                                                                                                    |
| Telefone:                                                                                                    |                                                                                                    |
| E-mail:                                                                                                    |                                                                                                    |
| Sim, quer<br>(Em caso)<br>Nome de registraç<br>(Se diferente que o se<br>Marque aqui (<br>cada uma ). (Para<br>Em caso da registraçã<br>(~2750\$00). Estudante | eria que me notificarem das versões futuras.<br>de sim senhalar com uma cruz)<br>zão:<br>u nome)<br>) a cantidade das versões registradas para enviarlhe (por FIM 200 (~5500\$00)<br>escolas o programa tem um desconto do 50%.<br>o escolar, faça favor, ponha selo da escola nesta carta para obter o programa por um preço total de FIM 100<br>es têm que enviar algum documento onde se pode ver a escola dos estudos) |
| FIM em to                                                                                                    | tal.                                                                                                    |
| Como pagar?                                                                                                    |                                                                                                    |
| Envia este formula alternativamente o                                                                                                    | ário da registração junta com a documentação de ter pago o importe de registração (ou<br>com o importe em efectivo):                                                                                                    |
| Erik Lindberg                                                                                                    |                                                                                                    |

Estnäsgatan 8 B 24 00170 Helsingfors Finlandia

## Cómo pagar? Faça favor, pagar o importe á:

OKOBANK Helsinki, Finland. SWIFT OKOY FI HH TELEX 124714 okohe sf

Número de conta: 562009-240986

Em caso do não poder fazer uma transacção bancaria, faça favor, enviar o importe em efectivo em Marcos Finlandeses.

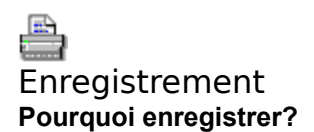

- S'enregister ce ne coûte pas trop cher avec les avantages suivantes:
- vous pouvez conjuger les verbes en 6 langues differentes
- vous obtiendrez la version la plus nouvelle de "Conjugue"
- vous serez informé sur les novelles versions de "Conjugue"
- vous aurez une réduction de 50% sur les nouvelles versions de "Conjugue"
- vous pouvez contribuer à perfectionner ce programme

#### Qui doit s'enregistrer?

 Tous ceux qui n'utilisent pas "Conjugue" uniquement pour l'evaluer et pour voir si c'est un programme qui lui convient.

#### Quand faut-il que m'enregistre?

 Vous pouvez evaluer librément pendant une periode d'essa' de 30 jours. Après cette periode vous devez vous enregistrer.

#### Pourquoi je devrais être enregistré?

- parce que vous voulez savoir conjuguer tous les verbes français
- parce que vous voulez également conjuguer les verbes espagnoles, portugais, italien et finnois.

#### Formulaire d'enregistrement

Shareware en français

## Formulaire d'enregistrement

| Nom et prénom:                                                                                                    |
|----------------------------------------------------------------------------------------------------|
| École:                                                                                                    |
| Rue:                                                                                                    |
| Pays:                                                                                                    |
| Téléphone:                                                                                                    |
| Courrier électronique:                                                                                                    |
|                                                                                                    |
| Oui je veux qu'on m'informe sur les nouvelles versions.<br>(Si oui crochez une croix (x))                                                                                                    |
| Nom de registration:<br>(Si different que le nom)                                                                                                    |
| Inscrivez ici () la quantité de registrations que vous désirez (prix unitaire FIM 200 (200 FF) la pièce). Pour les écoles, le programme est gratuit, sauf les frais d'envoi et le prix de la disquette. Pour recevoir ce programme à aute prix de FIM 100 (100 FF) seulement, ayez l'obligation de mettre le cachet de l'école concernée. |
| Somme intégrale: FF.                                                                                                    |
| Envoyez ce formulaire d'enrégistrement avec le réglement à Mr:                                                                                                    |
| Erik Lindhorg                                                                                                    |

Erik Lindberg Estnäsgatan 8 B 24 00170 Helsingfors Finlande

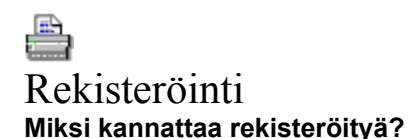

- 200 markan rekisteröintimaksu ei ole kovinkaan suuri saadessasi seuraavat edut:
- voit taivuttaa verbejä kuudella kielellä,
- saat Conjuguen uusimman version,
- saat tietoa Conjuguen tulevaisuudenversioista,
- saat seuraavan Conjuguen päivitysversion 50% alennuksella,
- voit osallistua ja vaikuttaa tämän ohjelman kehittämiseen ja parantamiseen.

#### Kenen pitää rekisteröityä

• Kaikkien, jotka käyttävät ohjelmaa enemmän kuin pelkkään kokeiluun.

#### Milloin pitää rekisteröityä?

 Voit kokeilla ohjelmaa rajoituksetta 30 päivän ajan. Tämän jälkeen pitää rekisteröityä tai lopettaa ohjelman käyttö.

#### Miksi juuri minun pitäisi rekisteröityä?

- Koska haluat helppokäyttöisen ja tehokkaan apuvälineen eri kielten verbien taivutukseen.
- Koska haluat vaikuttaa ohjelman kehittämiseen ja paranteluun.
- Ohjelman tekijä ei ole ainoa, joka hyötyy rekisteröintimaksusta vaan rekisteröinti hyödyttää koko shareware-käsitettä, jolla on suuri merkitys tuottaa tietokoneen käyttäjille huokeita ja hyvätasoisia ohjelmia.

#### Kuinka rekisteröidytään?

<u>Täytä rekisteröitymiskaavake</u> ja lähetä se maksukuitin kanssa kaavakkeessa mainittuun osoitteeseen. Rekisteröintimaksu on 200 mk rekisteröityä käyttäjää kohden. Oppilaitokset saavat ohjelman 50%:n alennuksella.

Kuinka maksetaan?

## Shareware

Shareware ei ole ohjelmatyyppi vaan tapa levittää ohjelmaa. Shareware ei siis tarkoita, että ohjelma olisi jotenkin huonompi kuin kaupoissa myytävät ohjelmat. Koko shareware ajatteluapa perustuu siihen, että voitte kokeilla ohjelmaa vapaasti tietyn ajan. Tämä mahdollistaa sen, että voitte olla varmoja (ennen tuotteen ostamista), että ohjelma soveltuu juuri teidän tarpeisiinne. Kokeilujakson jälkeen voitte rekisteröidä ohjelman, jos se osoittautui hyödylliseksi tai lopettaa ohjelman käytön.

Voitte levittää ohjelmaa vapaasti ilman muunnoksia. Näin ohjelman levittäminen ei tule kalliiksi (shareware-ohjelman etu), ja tämä vaikuttaa shareware-ohjelman hintaan.

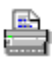

Conjugue-ohjelman kokeilujakso on 30 päivää. Kun tämä aika on kulunut umpeen, teidän tulee lopettaa ohjelman käyttäminen tai rekisteröityä. Rekisteröimismaksu on **200 Mk**.

## Rekisteröimislomake Conjuguen rekisteröinti

| Etu- ja suk                                                                                                    | unimi:                          |                                        |  |
|----------------------------------------------------------------------------------------------------|---------------------------------|----------------------------------------|--|
| Koulu:                                                                                                    |                                 |                                        |  |
| Osoite:                                                                                                    | Katu:                           |                                        |  |
|                                                                                                    | Postiosoite:                    |                                        |  |
| Puhelin/Fa                                                                                                    | x: .                            |                                        |  |
| E-mail:                                                                                                    |                                 |                                        |  |
|                                                                                                    |                                 |                                        |  |
| Ilm<br>(ra                                                                                                    | ioittakaa Conji<br>sti ruutuun) | uguen päivitysversioista.              |  |
| Rekisteröintitunnus:<br>Kirjoita tähän rekisteröintitunnuksesi, jos haluat että se on eri kuin nimesi.                                                                                                    |                                 |                                        |  |
| Merkitse tähän () rekisteröitävien versioiden (rekisteröintitunnusten) lukumäärä, jotka<br>lähetetään (200 mk/kpl). Koulut ja opiskelijat saavat 50% alennuksen.<br>Jos koulu rekisteröi ohjelman, tämä kaavake on merkittävä oppilaitoksen leimalla. Opiskelijoiden on osoitettava, missä<br>oppilaitoksessa opiskellaan. Alennettu hinta on 100 mk. |                                 |                                        |  |
| Yht                                                                                                    | mk.                             |                                        |  |
| <u>Kuinka ma</u>                                                                                                    | <u>ksetaan?</u>                 |                                        |  |
| Lähetä tärr                                                                                                    | nä kaavake yh                   | dessä maksukuitin kanssa osoitteeseen: |  |
| Erik Lindbe<br>Estnäsgata<br>00170 Hels<br>Finlandia                                                                                                    | erg<br>an 8 B 24<br>singfors    |                                        |  |

## Kuinka maksetaan?

Conjuguen rekisteröintimaksu suoritetaan Osuuspankin tilille: 562009-240986

Muista merkitä maksajan nimi.

## Registration Why to register the program?

- Registration fee of FIM 200 (Finnish Marks, ~USD 40\$) is not to expensive with the following features:
- You can conjugate any verbs in 6 languages
- You get the newest version of Conjugue
- You will be informed of future versions of Conjugue
- You get a 50% discount of future registrated versions of Conjugue
- You can participate in the development to get better versions of the program

#### Who should register?

• Anybody who doesn't use Conjugue in evaluation purpose only.

#### When should I register?

• You can evaluate free the program for a period of 30 days. After this period you have to register the program or stop using it.

#### Why should I register?

- Because you need this program
- You may want to participate in the development of this program
- The author isn't the only one who benefits of the registration, but all the loads of people who do make good and non-expensive Shareware programs.

#### How can I register?

Fill in the <u>registration form</u> and send it together with the registration fee or a document of having paid the fee (Registration fee: FIM 200 (~USD 40\$) for schools FIM 100).

#### How to pay?

## Registration form Registration form of Conjugue

| Name:                                                                              |                                                                     |                                                                                                    |
|------------------------------------------------------------------------------------|---------------------------------------------------------------------|----------------------------------------------------------------------------------------------------|
| School:                                                                            |                                                                     |                                                                                                    |
| Address:                                                                           | Street:                                                             |                                                                                                    |
|                                                                                    | City:                                                               |                                                                                                    |
|                                                                                    | Country:                                                            |                                                                                                    |
| Phone:                                                                             |                                                                     |                                                                                                    |
| E-mail:                                                                            |                                                                     |                                                                                                    |
|                                                                                    |                                                                     |                                                                                                    |
| Ye<br>(If                                                                          | s, send me inf<br>yes, mark a ci                                    | formation about future versions of Conjugue.<br>ross)                                                                                                    |
| Registratio                                                                        | on name:<br>e name of the reg                                       | istrated user if differs from the name of the payer.                                                                                                    |
| Mark here<br>40\$). Scho<br>In case of sch<br>document wh                          | () f<br>pols and stude<br>nools making registere you study this     | the quantity of registrated versions to send you. Every one costs FIM 200 (~USD nts get a discount of 50%. stration, please mark this form with the sign (stamp) of the school. Students, please, proof with a s year. |
| FII                                                                                | M in total.                                                         |                                                                                                    |
| How to pay                                                                         | ¥                                                                   |                                                                                                    |
| Send this r<br>alternative<br>Erik Lindbe<br>Estnäsgata<br>00170 Hels<br>Finlandia | registration for<br>ly with the reg<br>erg<br>an 8 B 24<br>singfors | m with the document that proofs that you have paid the registration in a bank (or istration fee in cash) to:                                                                                                    |
|                                                                                    |                                                                     |                                                                                                    |

# How to pay the registration fee? Please, make the payment to:

OKOBANK Helsinki, Finland. SWIFT OKOY FI HH TELEX 124714 okohe sf

Account number: 562009-240986

In case of not be able make the transacción in the bank, please, send the fee in Finnish Marks cash.

| <b></b>         |
|-----------------|
| <u>español</u>  |
|                 |
| português       |
| fran agin       |
|                 |
|                 |
| <u>italiano</u> |
|                 |
| Române          |
| <u>_</u>        |
| suomi           |

¡Ya estás en la ayuda! Ja estás na ajuda!

Olet jo opasteissa!

| español   | 1245   | verbos |
|-----------|--------|--------|
| português | 1240   | verbos |
| français  | 1203   | verbes |
| italiano  | 940    | verbi  |
| , Eà      |        |        |
| române 🔤  | te 724 | verbi  |
| suomi 334 | ver    | biä    |
Muut kielet

#### Deutsch

OBS! Dieses Program enthält Texte nur auf jenen <u>Sprachen deren Verben gebeugt werden</u>. Dieser Text ist der einzige auf Deutsch. Vielleicht werde ich Hilftexten auch auf anderen Sprachen schreiben.

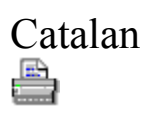

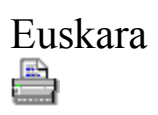

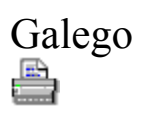

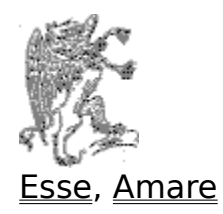

# Esse

|             | Latina<br>esse                                                              | Italiano<br>essere                                     | Español<br>ser                                            | Português<br>ser                                          | Français<br>être                                         | Romaneste<br>a fi                                                |
|-------------|-----------------------------------------------------------------------------|--------------------------------------------------------|-----------------------------------------------------------|-----------------------------------------------------------|----------------------------------------------------------|------------------------------------------------------------------|
| Presente    | Present                                                                     |                                                        |                                                           |                                                           |                                                          |                                                                  |
| i recente,  | sum<br>es<br>est<br>sumus<br>estis<br>sunt                                  | sono<br>sei<br>è<br>siamo<br>siete<br>sono             | soy<br>eres<br>es<br>somos<br>sois<br>son                 | sou<br>es<br>é<br>somos<br>sois<br>são                    | suis<br>es<br>est<br>sommes<br>êtes<br>sont              | sunt, sînt<br>esti<br>este, e<br>suntem<br>sunteti<br>sunt, sînt |
|             | sim<br>sis<br>sit<br>simus<br>sitis<br>sint                                 | sia<br>sia<br>siamo<br>siate<br>siano                  | sea<br>seas<br>seamos<br>seáis<br>seáis<br>sean           | seja<br>sejas<br>seja<br>sejamos<br>sejais<br>sejam       | sois<br>sois<br>soit<br>soyons<br>soyez<br>soient        | fiu<br>fii<br>fie<br>fim<br>fiti<br>fie                          |
| Imperfecte  | o, Imperfeit                                                                | o, Imparfai                                            | it                                                        |                                                           |                                                          |                                                                  |
|             | eram<br>eras<br>erat<br>erámus<br>erátis<br>erant                           | ero<br>eri<br>era<br>eravamo<br>eravate<br>erano       | era<br>eras<br>era<br>éramos<br>erais<br>eran             | era<br>eras<br>era<br>éramos<br>éreis<br>eram             | étais<br>étais<br>était<br>étions<br>étiez<br>étaient    | eram<br>erai<br>era<br>eram<br>erati<br>erau                     |
|             | essem<br>esses<br>esset<br>essémus<br>essétis<br>essent                     | fossi<br>fossi<br>fosse<br>fossimo<br>foste<br>fossero | fuese<br>fueses<br>fuese<br>fuésemos<br>fueseis<br>fuesen | fosse<br>fosses<br>fosse<br>fôssemos<br>fôsseis<br>fossem | fusse<br>fusses<br>fût<br>fussions<br>fussiez<br>fussent |                                                                  |
| Pretérito r | perfecto. Pi                                                                | etérito per                                            | feito. Pass                                               | é simple                                                  |                                                          |                                                                  |
|             | fui<br>fuísti<br>fuísti<br>fuístis<br>fuérunt<br>fúerim<br>fúeris<br>fúerit | fui<br>fosti<br>fu<br>fummo<br>foste<br>furono         | fui<br>fuiste<br>fue<br>fuimos<br>fuisteis<br>fueron      | fui<br>foste<br>foi<br>fomos<br>fostes<br>foram           | fus<br>fus<br>fut<br>fûmes<br>fûtes<br>furent            |                                                                  |
|             | fuérimos<br>fuéritis<br>fúerint                                             |                                                        |                                                           |                                                           |                                                          |                                                                  |
| (Imperfect  | to de subju                                                                 | ntivo) Pret                                            | érito mais-                                               | que-perfeit                                               | 0                                                        |                                                                  |
|             | rueram<br>fúeras<br>fúerat                                                  |                                                        | tuera<br>fueras<br>fuera                                  | tora<br>foras<br>fora                                     |                                                          | tusesem<br>fusesesi<br>fusese                                    |

fuéramos fôramos

fuseseråm

fuerámus

|            | fuerátis<br>fúerant                                                 |                                                                | fuerais<br>fueran                                         | fôreis<br>foram                                           |                                                             | fuseseråti<br>fusesera |
|------------|---------------------------------------------------------------------|----------------------------------------------------------------|-----------------------------------------------------------|-----------------------------------------------------------|-------------------------------------------------------------|------------------------|
|            | fuíssem<br>fuísses<br>fuísset<br>fuissémus<br>fuissétis<br>fuíssent |                                                                |                                                           |                                                           |                                                             |                        |
| Futuro, Fu | iture                                                               |                                                                |                                                           |                                                           |                                                             |                        |
|            | ero<br>eris<br>erit<br>érimus<br>éritis<br>erunt                    | sarò<br>sarai<br>sarà<br>saremo<br>sarete<br>saranno           | seré<br>serás<br>será<br>seramos<br>serais<br>serán       | serei<br>serás<br>será<br>seremos<br>sereis<br>serão      | serai<br>seras<br>sera<br>serons<br>serez<br>seront         |                        |
|            | fúero<br>fúeris<br>fúerit<br>fuérimos<br>fuéritis<br>fúerint        |                                                                | fuere<br>fueres<br>fuere<br>fuéremos<br>fuereis<br>fueren | for<br>fores<br>for<br>formos<br>fordes<br>forem          |                                                             |                        |
| Condicion  | al                                                                  |                                                                |                                                           |                                                           |                                                             |                        |
|            |                                                                     | sarei<br>saresti<br>sarebbe<br>saremmo<br>sareste<br>sarebbero | sería<br>serías<br>sería<br>seríamos<br>seríais<br>serían | seria<br>serias<br>seria<br>seríamos<br>seríeis<br>seriam | serais<br>serais<br>serait<br>serions<br>seriez<br>seraient |                        |

| ama | ire |
|-----|-----|
|-----|-----|

| amarc                                                  |                                                                           |                                                              |                                                           |                                                                 |                                                                       |
|--------------------------------------------------------|---------------------------------------------------------------------------|--------------------------------------------------------------|-----------------------------------------------------------|-----------------------------------------------------------------|-----------------------------------------------------------------------|
|                                                        | Latina<br>amare                                                           | Italiano<br>amare                                            | Español<br>amar                                           | Português<br>amar                                               | Français<br>aimer                                                     |
| Presente F                                             | Present                                                                   |                                                              |                                                           |                                                                 |                                                                       |
| r resente, r                                           | amo<br>amas<br>amat<br>amámus<br>amátis<br>amant                          | amo<br>ami<br>ama<br>amiamo<br>amate<br>amano                | amo<br>amas<br>ama<br>amamos<br>amáis<br>aman             | amo<br>amas<br>ama<br>amamos<br>amais<br>amam                   | aime<br>aimes<br>aime<br>aimons<br>aimez<br>aiment                    |
|                                                        | amem<br>ames<br>amet<br>amémus<br>amétis<br>ament                         | ami<br>ami<br>amiamo<br>amiate<br>amino                      | ame<br>ames<br>ame<br>amemos<br>améis<br>amen             | ame<br>ames<br>ame<br>amemos<br>ameis<br>amem                   | aime<br>aimes<br>aime<br>aimions<br>aimiez<br>aiment                  |
| Imperfecto                                             | , Imperfeito                                                              | , Imparfait                                                  |                                                           |                                                                 |                                                                       |
|                                                        | amábam<br>amábas<br>amábat<br>amabámus<br>amabátis<br>amábant             | amavo<br>amavi<br>amava<br>amavamo<br>amavate<br>amavano     | amaba<br>amabas<br>amaba<br>amábamos<br>amabais<br>amaban | amava<br>amavas<br>amava<br>amávamos<br>amáveis<br>amavam       | aimais<br>aimais<br>aimait<br>aimions<br>aimiez<br>aimaient           |
|                                                        | amárem<br>amáres<br>amáret<br>amarémus<br>amarétis<br>amárent             | amassi<br>amassi<br>amasse<br>amassimo<br>amaste<br>amassero | amase<br>amases<br>amase<br>amásemos<br>amaseis<br>amasen | amasse<br>amasses<br>amasse<br>amássemos<br>amásseis<br>amassem | aimasse<br>aimasses<br>aimât<br>saimassions<br>aimassiez<br>aimassent |
| Pretérito p                                            | erfecto Pre                                                               | térito perfei                                                | ito. Passé s                                              | imple                                                           |                                                                       |
|                                                        | amávi<br>amavísti<br>amávit<br>amávimus<br>amavístis<br>amavérunt         | amai<br>amasti<br>amò<br>amammo<br>amaste<br>amarono         | amé<br>amaste<br>amó<br>amamos<br>amasteis<br>amaron      | amei<br>amaste<br>amou<br>amámos<br>amastes<br>amaram           | aimai<br>aimas<br>aima<br>aimâmes<br>aimâtes<br>aimêrent              |
|                                                        | amáverim<br>amáveris<br>amáverit<br>amavérimus<br>amavéritis<br>amáverint | S                                                            |                                                           |                                                                 |                                                                       |
| (Imperfecto de subjuntivo) Pretérito mais-que-perfeito |                                                                           |                                                              |                                                           |                                                                 |                                                                       |
| limberiecti                                            | amáveram<br>amáveras<br>amáverat<br>amaverámu                             | IS                                                           | amara<br>amaras<br>amara<br>amáramos                      | amara<br>amaras<br>amara<br>amáramos                            |                                                                       |

amarais amáreis

amaverátis

amavíssem amavísses amavísset amavissémus

amavissétis amavíssent

Futuro, Future

| amábo      | amerò    | amaré    | amarei   | aimerai  |
|------------|----------|----------|----------|----------|
| amábis     | amerai   | amarás   | amarás   | aimeras  |
| amábit     | amerà    | amará    | amará    | aimera   |
| amábimus   | ameremo  | amaremos | amaremos | aimerons |
| amábitis   | amerete  | amaréis  | amareis  | aimerez  |
| amábunt    | ameranno | amarán   | amarão   | aimeront |
|            |          |          |          |          |
| amávero    |          | amare    | amar     |          |
| amáveris   |          | amares   | amares   |          |
| amáverit   |          | amare    | amar     |          |
| amavérimu  | S        | amáremos | amarmos  |          |
| amavéritis |          | amareis  | amardes  |          |
| amáverint  |          | amaren   | amarem   |          |
|            |          |          |          |          |

#### Condicional

| amerei     | amaría    | amaria    | aimerais   |
|------------|-----------|-----------|------------|
| ameresti   | amarías   | amarias   | aimerais   |
| amerebbe   | amaría    | amaria    | aimerait   |
| ameremmo   | amaríamos | amaríamos | aimerions  |
| amereste   | amaríais  | amaríeis  | aimeriez   |
| amerebberg | bamarían  | amariam   | aimeraient |

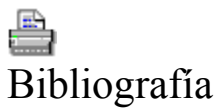

- Bibliografía española Bibliografia portuguesa ٠
- Bibliographie française •
- Bibliografia italiana ٠
- Bibliografie
- •
- •
- English bibliography Bibliografi på svenska •
- •

To see the most complete bibliography see: http://www.hut.fi/~tlindber/biblio.htm

# Bibliografía española

- Gramática española. Real Academia Española. Madrid, 1928.
- Esbozo de una Nueva Gramática de la lengua española. Real Academia Española. Espasa-Calpe, S.A. Madrid, 1973.
- Diccionario de la lengua española. 21ª edición. Real Academia Española. Madrid, 1992.
- Los quince mil verbos españoles; su gramática, clasificación y conjugación. Editorial Ramon Sopena, S.A. Barcelona, 1980.
- Spanish verb tables and grammar. Harper Collins Publishers. Glasgow, 1995.

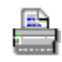

- Alarcos Llorach, Emilio. Gramática de la lengua española. Sexta reimpresión. Real Academia Española. Editorial Espasa Calpe, S.A. Madrid, 1995.
- Alsina, Ramón. Todos los verbos castellanos conjugados. 10ª edición. Editorial Teide. Barcelona, 1980.
- Bello, Andrés. Gramática de la lengua castellana. EDAF, Ediciones-Distribuciones. Madrid, 1984.
- de Kempin, Carmen C. Verbos españoles conjugados sin abreviación. 13 édition. Librairie Payot. Lausanne, 1991.
- Kendris, Christopher. 501 Spanish verbs. 3rd edition. Barron's Educational Series, Inc. USA.
- Mateo, Francis Rojo Sastre, Antonio J. El arte de conjugar en español. Edelsa Didascalia, Hatier. Paris, 1984.
- Merchan, Vicente Simón. La conjugación española e hispano-americana. Ediciones Tebas. Madrid, 1967.
- Noble, Judith Lacasa, Jaime. Complete Handbook of Spanish Verbs. Passport Books, a division of NTC Publishing Group. Lincolnwood, Illinois USA, 1990.
- Penny, Ralph. Gramática histórica del español. Editorial Ariel, S.A. Barcelona, 1993.
- Rosario Hollis, María. Spanish Verbs. Hodder & Stoughton. 1994.
- Schede, Hildegard. Die Morphologie des Verbes im Altspanischen. Europäische Hochschulschriften. Verlag Peter Lang GmbH. Frankfurt am Main, 1987.
- Steel, Brian. Diccionario de americanismos. Sociedad General Española de Librería, SA. Madrid, 1990.
- Vierikko, Erkki. Espanjan kielioppi. Kustannusosakeyhtiö Otava. Keuruu, 1976.

### Bibliografia portuguesa

- Barros, Joakim. Portugalin verbiopas. Portugalin kielipalvelu OY, Helsinki. Portugal.
- Cantel, R. Précis de grammaire Portugaise. Deuxième édition. Librairie Vuibert. Paris, 1959.
- Cunha, Celso. Gramática da Língua Portuguesa. 2ª edição. FENAME Ministério da Educação e Cultura. Brasil, 1975.
- Cunha, Celso Lindley Cintra, Luís F. Nova Gramática do Português Contemporâneo. 2ª edição. Edições João Sá da Costa. Lisboa, 1984.
- Guedes, Ana Maria Guedes, Rui. Dicionário prático de conjugação dos verbos da língua portuguesa. Bertrand Editora. 1994.
- Huber, Joseph. Gramática do Português antigo. Tradução de Maria Manuela Gouveia Delille. Fundação Calouste Gulbenkian. Lisboa.
- de Sá Nogueira, Rodrigo. Dicionário de verbos portugueses conjugados. Livraria Clássica Editora A.M. Teixeira & C.A. (Filhos), L.da. Porto, 1982.
- Vazquez Cuesta, Pilar Mendes da Luz, Maria Albertina. Gramática Portuguesa. 2ª edición. Editorial Gredos. Madrid, 1961.

#### Bibliographie française

- Le Grand Robert, Dictionnaire de la Langue Française. Deuxième édition. Dictionnaires Le Robert. Paris, 1985.
- Conjugaison. Librairie Larousse. 1987.
- Bescherelle 1. La conjugaison. Librairie Hatier. Paris, 1990.
- Bescherelle 2. L'orthographe pour tous. Librairie Hatier. Paris, 1990.
- Bescherelle 3. La grammaire pour tous. Librairie Hatier. Paris, 1990.
- French verb tables. Harper Collins Publishers. Glasgow, 1995.
- Le Robert & Nathan. Conjugaison. Editions Nathan. Paris, 1995.

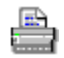

- Anglade, Joseph. Grammaire Élémentaire de l'ancien Français. Librairie Armand Colin. Paris, 1918.
- Caput, J. et J.-P. Dictionnaire des verbes français. Librairie Larousse. Paris, 1969.
- Faral, Ed. Petite grammaire de l'ancien français. Librairie Hachette. 1995.
- Grevisse, Maurice Goosse, André. Nouvelle grammaire française. Deuxième tirage. Éditions Duculot, Paris-Gembloux. Belgique, 1980.
- Simond, Ami. Les verbes français conjugués sans abréviations. Quarantième édition. Librairie Payot. Lausanne, 1993.
- Sohlberg, Anna-Liisa Tella, Seppo. Lyhyt ranskan kielioppi. Kustannusosakeyhtiö Otava. Keuruu, 1993.

# Bibliografia italiana

- Cappelletti, Luciano. 8000 verbes italiens. Librairie Hatier. Paris, 1990.
- Colussi, Giorgio. Prontuario dei verbi italiani. Werner Söderström Osakeyhtiö. Porvoo, 1980.
- Elia, Pietro. I Verbi Italiani ad uso degli stranieri. Edizioni Scolastiche Mondadori. Verona, 1969.
- Gabrielli, Aldo. Dizionario dei verbi italiani. Instituto editoriale italiano. Milano, 1971.
- Guarnuccio, Angelo. Complete Handbook of Italian Verbs. Passport Books, a division of NTC Publishing Group. Lincolnwood, Illinois USA, 1995.
- Sallaz, M. H. I verbi italiani coniugati senza abbreviature. Dix-neuvième édition. Librairie Payot. Lausanne, 1990.

# Bibliografia româneste

Bulg r, Gh. Limba român

. Editura Vox. Bucure

ti. 1995.

Candréa-Hecht, J.-A. Cours Complet de Grammaire roumaine. Friedrich Fleischer's Buchhandlung. Leipzig, 1900.

- Grigorie, Toma. Verbe române ti. Editura Universitaria. Craiova, 1994.
- Lombard, Alf. Le verbe roumain. Deuxième volume. Lund, 1953. •
- Lombard, Alf. Rumänsk grammatik. CWK Gleerup Bokförlag, Lund. Lund, 1973.
- Rosetti, AL. Istoria Limbii Române. Editura Pentru Literatur

<sup>1</sup>ti, 1968.

- Tenase, Eugène. Traits spécifiques qu distinguent le roumain des autres langues romanes en morpho-syntaxe. [Actas do XIX Congreso Internacional de lingüística e filoloxía románicas. Publicadas por Ramón Lorenzo. V Gramática Histórica e historia da lingua. Fundación "Pedro Barrie de la Maza, Conde de Fenosa". A Coruña, 1993.]

#### Lähdeluettelo

- Holman, Eugene. Handbook of Finnish Verbs. Suomalaisen Kirjallisuuden Seuran Toimituksia 408. Vaasa Oy, 1984.
- Jäppinen, Harri. Synonyymisanakirja. Werner Söderström Osakeyhtiö. Porvoo, 1989.
- Laalo, Klaus. Imperfektimuotojen ti~si-vaihtelu suomen kielessä. Suomalaisen kirjallisuuden seura. Mäntän Kirjapaino Oy. Mänttä, 1988
- Leino, Pirkko. Suomen Kielioppi. Otava. Keuruu, 1989.
- Penttilä, Aarni. Suomen kielioppi. Werner Söderström Osakeyhtiö. Porvoo, 1963.
- Setälä, E. N. Nieminen, Kaarlo. Suomen kielen oppikirja. Kolmas painos. Otava. Helsinki, 1944.
- Setälä, E. N. Sadeniemi, Matti. Suomen kielioppi, äänne- ja sanaoppi. Otava. Keuruu, 1976.
- Vähämäki, Börje. Mastering Finnish. Hippocrene Books, Inc. New York. 1994.
- White, Leila. Suomen kielioppia ulkomaalaisille. Oy Finn Lectura Ab. Loimaa, 1993.

- Bibliography
  Bonnard, Georges. Les verbes anglais morphologie. Payot. Lausanne 1986.
- •
- Miettinen, Eino. Englannin kielioppi. Otava. Keuruu, 1974. Quénelle G. & Hourquin D. 6000 verbes anglais et leurs composés formes et emplois. Collection • Bescherelle. Librairie Hatier. Paris, 1987.
- The Concise Oxford Dictionary of English Etymology. Oxford University Press. Oxford, New York, • 1996.

# Bibliografi

- Hellqvist, Elof. Svensk etymologisk ordbok. C.W.K. Gleerups förlag. Lund, 1939.
- Lindgren, J.V. Dansk och Norsk grammatik. P.A. Nordstedt & söners Förlag. Stockholm, 1925.
- Noreen, Adolf. Altschwedische grammatik. Max Niemeyer. Halle, 1904.
- Pelkonen, Lauri. Miettinen Karin ja Eino. Ruotsin Kielioppi. Werner Söderström Osakeyhtiö. Porvoo, 1971.
- Rydqvist, Jopan Er. Svenska språkets lagar. S. Magnus' förlag. Stockholm, 1950.
- Siegberg, Artur. Lyhennetty ruotsin kielioppi. 6. painos. Werner Söderström Osakeyhtiö. Porvoo, 1919.
- Sundén, D.A. Svensk språklära för folkskolan. 35e upplagan. J. Beckmans förlag. Stockholm, 1918.
- Thorell, Olof. Svensk Grammatik. Norstedts Tryckeri, Stockholm, 1977.

Autor del programa: Erik Lindberg Dirección: Estnäsgatan 8 B 24 00170 Helsingfors Finlandia

Teléfono:+ 358 - 0 - 278 1837Correo eléctrico:tlindber@vipunen.hut.fiPágina casera:http://www.hut.fi/~tlindber/Muchas gracias a

- Mi querida Tarja, quien me dio ayuda en francés e idiomas germanes.
- Ahmed y Tove Cherifi por la ayuda en francés,
- Leif Lindberg por las ideas técnicas de programa.
- ...y a todos aquellos a los que yo he molestado con mis preguntas de los verbos castellanos, portugueses, franceses, italianos, rumanos, ingleses, suecos y finlandeses.

#### **Statistics**

| Language  | # of verbs | Dif  |
|-----------|------------|------|
| Spanish   | 1278       | 46,1 |
| Portugues | 1240       | 44,2 |
| French    | 1203       | 31,6 |
| Italian   | 959        | 50,1 |
| Rumanian  | 734        | 28,7 |
| Finnish   | 383        | 40,7 |
| English   | 534        | 13,7 |
| Swedish   | 296        | 17,2 |
|           |            |      |

Total 6627

The # of verbs indicates the amount of verbs that appear in the verb choosing dialog. The majority consists of irregular verbs.

The Dif-value indicates the amount of dedutions and work that the program must do as to conjugate the verbs. The higher the value the more work. The value depends a lot of the amount of different verb forms, number of parallel forms, special forms et.c. It does not depend on the number of verbs.